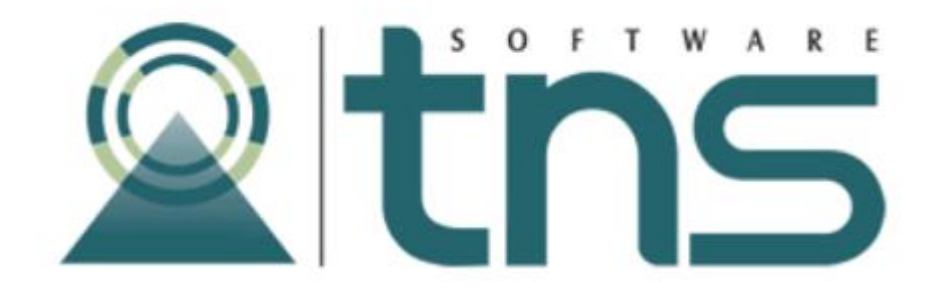

# MANUAL DE PARQUEADERO

# Tabla de Contenido

| Contenido                      | Pág. |
|--------------------------------|------|
| CAPITULO 1                     | 4    |
| CARACTERÍSTICAS Y BENEFICIOS   | 4    |
| CAPITULO 2                     | 5    |
| ENTRADAS Y SALIDAS DEL MODULO  | 5    |
| Visión general                 | 5    |
| Contenido del Programa         | 6    |
| CAPITULO 3                     | 7    |
| OPERACIONES RUTINARIAS         | 7    |
| Manejo de Pantalla Inicial     | 7    |
| Ingreso de la Información      | 8    |
| Como crear tipos de Vehículos  | 8    |
| Como crear Marcas              | 10   |
| Como crear usuarios.           | 12   |
| Como crear cajeros             | 14   |
| Proceso de la Información      | 16   |
| Registrar Ingreso de Vehículos | 16   |
| Registrar Salida del Vehículo  | 21   |
| Registrar un Contrato          | 24   |
| Configurar Mensualidades.      | 27   |
| Pagos Mensuales                | 28   |
| Cerrar Caja                    | 30   |
| Manejo de informes e Historial | 32   |
| Vehículos                      | 32   |
| Movimiento                     | 32   |
| Movimiento Histórico           | 33   |
| Ventas                         | 34   |
| Resumen de Ventas              | 34   |
| Arqueo de Caja                 | 35   |
| Facturación Mensual            | 36   |
| Estadísticas                   | 37   |

| OPERACIONES NO RUTINARIAS       |  |
|---------------------------------|--|
| Configurar Parámetros Generales |  |

# **CAPITULO 1**

# **CARACTERÍSTICAS Y BENEFICIOS**

El programa de PARQUEADERO es una herramienta diseñada por TNS SOFTWARE para la generación de facturas por tiempo, control de entrada y salida de vehículos y mensualidades.

Permite registrar en una base de datos el constante ingreso de Vehículos, en la cual se guardarán datos relevantes del mismo como son: placa, tipo de vehículo, marca, línea, modelo, color, y datos de su propietario como el nombre y la cédula; aunque para el ingreso del vehículo simplemente son requeridos la placa, tipo de vehículo y la marca. Este ingreso de información se hace posible mediante una interfaz gráfica amigable al usuario de fácil manejo y acceso.

Es una aplicación que se maneja tanto de forma local como vía Remota, que incluye una variedad de secciones dispuestas en botones para realizar las diferentes actividades de los parqueaderos como la Facturación diaria, mensualidades, consultas y configuraciones.

Su construcción fue realizada con el propósito de utilizar un mínimo de requerimientos para funcionar correctamente en equipos de bajas características.

Todo esto hace que el Módulo de Parqueadero de TNS SOFTWARE sea la herramienta ideal para el manejo y control de su parqueadero.

# ENTRADAS Y SALIDAS DEL MODULO

# Visión general

A continuación se muestra un cuadro sintético de las utilidades del Módulo de Parqueadero, con sus respectivas entradas, procesos y salidas de datos.

| ENTRADAS                                                                                                   | PROCESO                                                                                                 | SALIDA                                                                                                    |
|----------------------------------------------------------------------------------------------------|----------------------------------------------------------------------------------------------------|----------------------------------------------------------------------------------------------------|
| Datos vehículo<br>Clasificación vehículos<br>Lista de marcas<br>Datos terceros<br>Contratos<br>Mensualidad | <ul> <li>Facturación Diaria</li> <li>Cerrar caja</li> <li>Contratos</li> <li>Pagos mensuales</li> </ul> | <ul> <li>Resumen de Ventas</li> <li>Arqueo de caja</li> <li>Estadísticas de Ventas</li> <li>Facturación mensual</li> <li>Archivos Básicos</li> </ul> |
|                                                                                                    |                                                                                                    |                                                                                                    |

## Contenido del Programa

A continuación se presenta la estructura del módulo de PARQUEADERO de TNS:

**\*FACTURACION DIARIA \*PROCESOS** .CERRAR CAJA .CONTRATOS .PAGOS MENSUALES .RETORNAR **\*CONSULTAS** .RESUMEN DE VENTAS .ARQUEO DE CAJA .FACTURACION MENSUAL .ESTADISTICAS .RETORNAR **\*CONFIGURACION** .ARCHIVO .TIPOS DE VEHICULO .VEHICULOS .MARCAS. .MOVIMIENTO .MOV HISTORICO .VENTAS .USUARIOS .CAJEROS .RETORNAR .PARAMETROS .RETORNAR. \*SALIR

# **CAPITULO 3**

# **OPERACIONES RUTINARIAS**

# Manejo de Pantalla Inicial

| 📥 TNS P | arqueadero            |                            |                      |
|---------|-----------------------|----------------------------|----------------------|
| Р       |                       | Eacturación Diaria         | ▶ Facturación Diaria |
| A<br>R  | -                     | Procesos                   | → Procesos           |
| UE      |                       | Consul <u>t</u> as         | → Consultas          |
| A<br>D  | 1                     | <u>C</u> onfiguración ———— | → Configuración      |
| E<br>R  |                       | <u>S</u> alir              |                      |
| 0       | E.N.<br>Soluciones in | formáticas de hoy          |                      |

**Facturación Diaria:** Nos permite registrar el ingreso y la salida de los vehículos con su respectivo cobro medido en tiempo e impresión de tiquetes.

**Procesos:** Nos permite establecer y registrar los pagos mensuales, crear contratos, y realizar el cierre de la caja.

**Consultas.** Este botón es usado para manejo de estadísticas, realizar el arqueo de caja, ver el resumen de ventas y la facturación mensual.

**Configuración.** En esta sección puedo revisar los archivos básicos como son los tipos de vehículos, marcas, movimientos, usuarios, cajeros y realizar configuraciones concernientes al puerto de impresión, ruta de base de datos, tipo de reportes, pies de página, encabezados etc.

# Ingreso de la Información

#### Como crear tipos de Vehículos

En la pantalla principal seleccionamos el botón *Configuración*. siguiente ventana, de la cual elegiremos el botón *Archivo* 

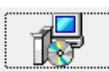

este nos mostrará la

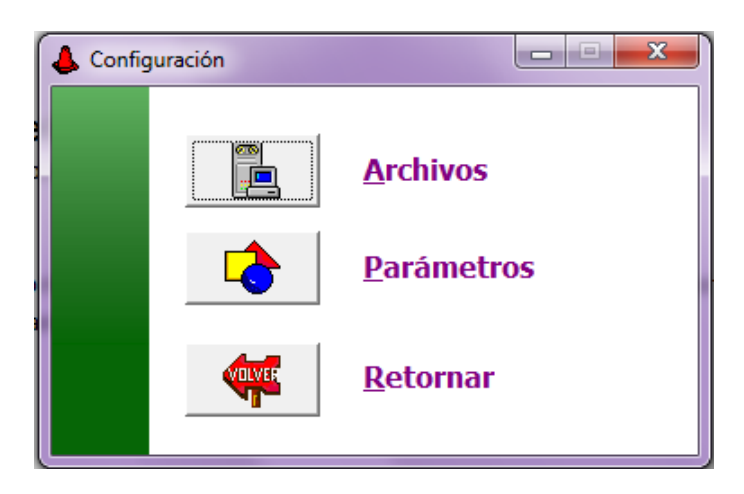

Al dar clic en Archivo obtendremos una nueva ventana con una serie de opciones de archivos básicos como la que se muestra a continuación.

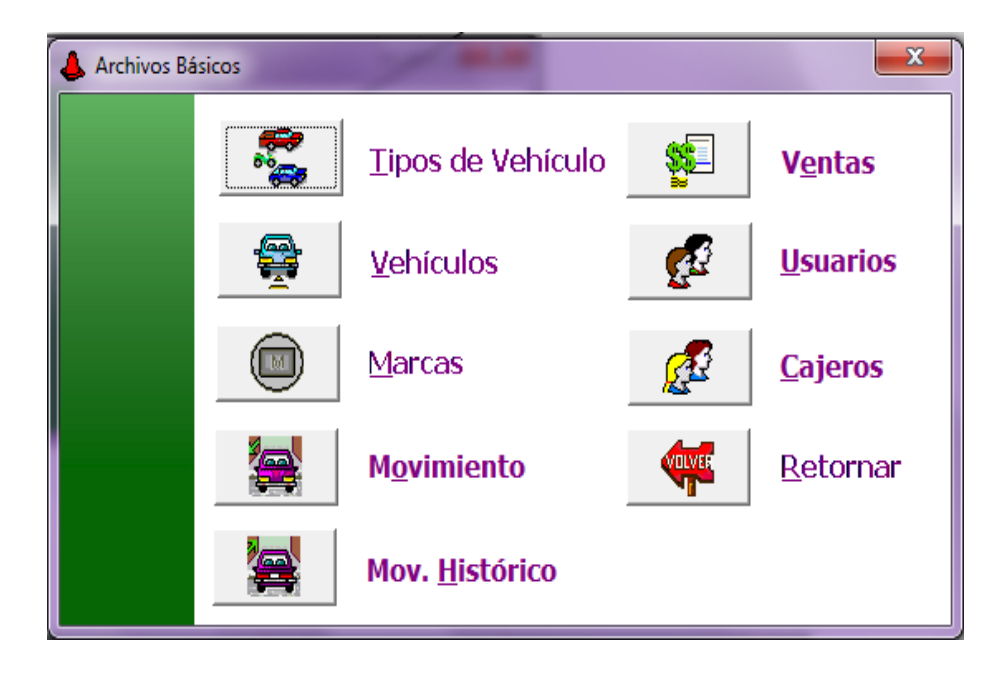

Al hacer clic en el botón Tipos de Vehículo podremos ingresar la información concerniente a los diferentes tipos de vehículos permitidos en el parqueadero.

La forma de realizar este proceso es el siguiente:

En la parte superior de la ventana se muestra una barra de navegación, creación y edición de registros que indican lo siguiente:

**R**=Registro

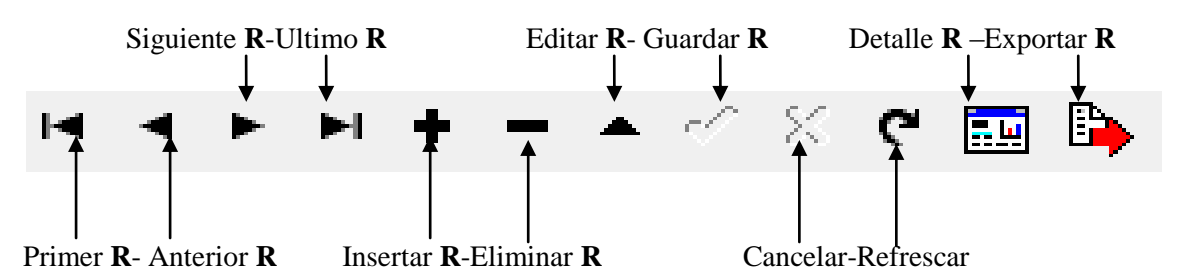

| Tipos o | le Vehículo |           |             |            | ×   |
|---------|-------------|-----------|-------------|------------|-----|
| • •     | ► H + - ▲ ~ | ି 兴 ୯ 🔜 🔖 | Filtrar     | Por Código | - 🔊 |
|         |             | Tipos     | de Vehículo |            |     |
| Código  | Descripción | Tarifa    |             |            |     |
| 01      | CARROS      | 1638      |             |            |     |
| 02      | MOTOS       | 1034      |             |            |     |
| 03      | BICICLETA   | 1034      |             |            |     |
|         |             |           |             |            |     |
|         |             |           |             |            |     |
|         |             |           |             |            |     |
|         |             |           |             |            |     |
|         |             |           |             |            |     |
|         |             |           |             |            |     |
|         |             |           |             |            |     |

Damos clic en el botón de insertar + y se mostrará la siguiente ventana

| 👃 Tipos de Vehículo     | - And             | ×              |
|-------------------------|-------------------|----------------|
| <b>H 4 &gt; H + -</b> △ | 🗸 X C 🥅 📴 Filtrar | Por Código 🔽 📕 |
|                         | Tipos de Vehículo |                |
| Código                  | ←                 | Código         |
| Descripción             |                   | Descripción    |
| Tarifa                  |                   | Tarifa         |

Código: Código único del tipo de Vehículo.

Descripción: Nombre del tipo de Vehículo que se crea.

**Tarifa:** Valor que se cobrará al tipo de vehículo por la fracción o tiempo mínimo que este en el parqueadero

Después de haber ingresado estos datos damos clic en el botón  $\checkmark$  guardar. Si se desea cambiar estos datos o corregirlos damos clic en  $\checkmark$  editar, introducimos los nuevos datos y luego nuevamente clic en  $\checkmark$  guardar.

Si se quiere eliminar un registro (tipo de vehículo) lo seleccionamos y usamos el botóneliminar

## Como crear Marcas

En la pantalla principal seleccionamos el botón *Configuración*. este nos mostrará la siguiente ventana, de la cual elegiremos el botón *Archivo* 

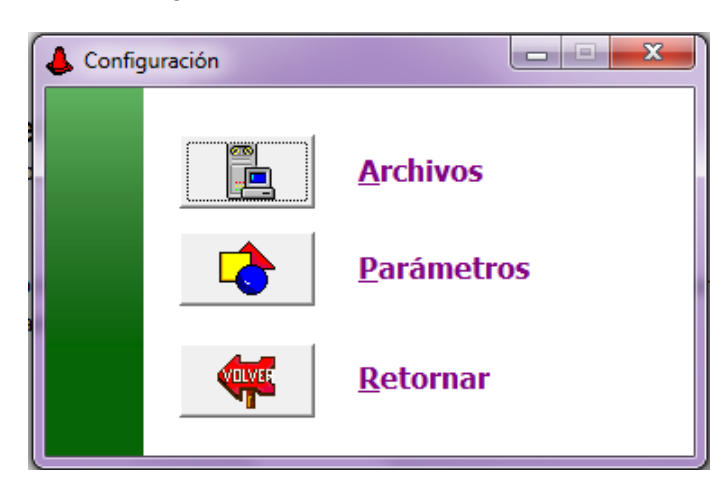

Al dar clic en Archivo obtendremos una nueva ventana con una serie de opciones de archivos básicos como la que se muestra a continuación

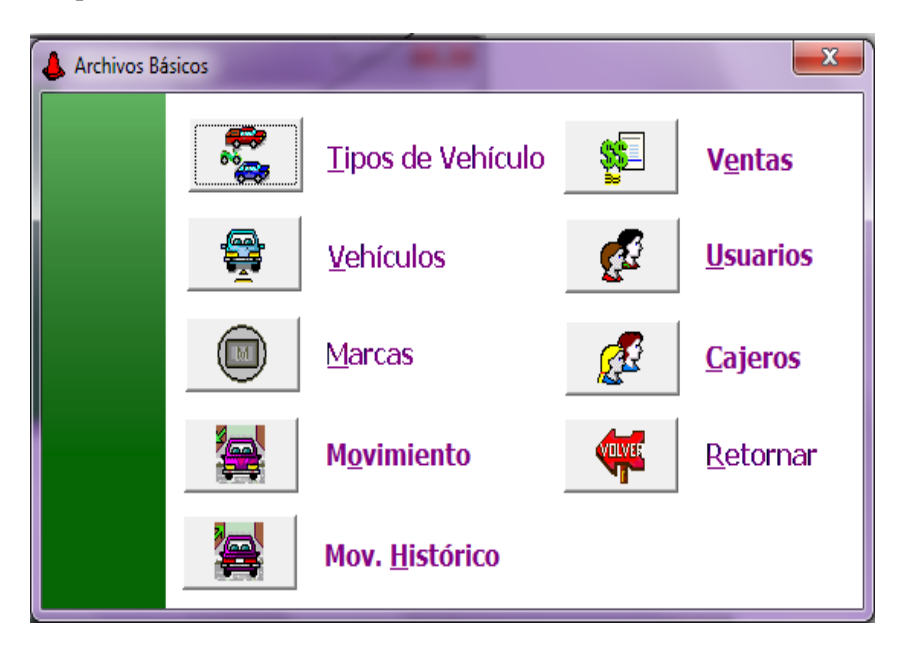

Al hacer clic en este botón podremos ingresar la información concerniente a las diferentes marcas de vehículos que ingresarán al parqueadero

La forma de realizar este proceso es el siguiente:

|   | 👃 Marca | s de Vehículos | 6     |          |           |   | 1 |            |   | x    |
|---|---------|----------------|-------|----------|-----------|---|---|------------|---|------|
|   | ₩ 4     | ► H + - ▲ ~    | ` × ¢ | <b>.</b> | 눩 Filtrar |   |   | Por Código | • | Cerr |
|   |         |                |       |          | Marca     | 5 |   |            |   |      |
|   | Código  | Descripción    |       |          |           |   |   |            |   |      |
|   | AK      | AKT            |       |          |           |   |   |            |   |      |
| Ц | AL      | AVA LEON       |       |          |           |   |   |            |   |      |
|   | AM      | AMC            |       |          |           |   |   |            |   |      |
|   | AR      | ARO            |       |          |           |   |   |            |   |      |
|   | AU      | AUTECO         |       |          |           |   |   |            |   |      |
|   | AV      | AVA            |       |          |           |   |   |            |   |      |
|   | AX      | AXIS           |       |          |           |   |   |            |   |      |

Damos clic en botón +insertar y se mostrará la siguiente ventana

| Marcas de Vehículos |                   | ×              |
|---------------------|-------------------|----------------|
| (                   | インン C 🥅 🕒 Filtrar | Por Código 🛫 🖣 |
|                     | Marcas            |                |
| Código              |                   | Código         |
| Descripción         |                   | Descripción    |

Código: Código único de la marca del vehículo.

Descripción: Nombre de la marca del vehículo.

Después de haber ingresado estos datos damos clic en el botón  $\checkmark$  guardar. Si se desea cambiar estos datos o corregirlos damos clic en  $\checkmark$  editar, introducimos los nuevos datos y luego nuevamente clic en  $\checkmark$  guardar.

Si se quiere eliminar un registro (Marcas de vehículo) lo seleccionamos y usamos el botón eliminar.

#### Como crear usuarios.

Debemos crear los usuarios que van a Administrar o supervisar el sistema que son diferentes a los que usarán y operarán el módulo constantemente.

Para ello haremos el siguiente procedimiento.

17 En la pantalla principal (inicial) seleccionamos el botón Configuración. mostrará la siguiente ventana, de la cual elegiremos el botón Archivo

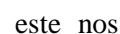

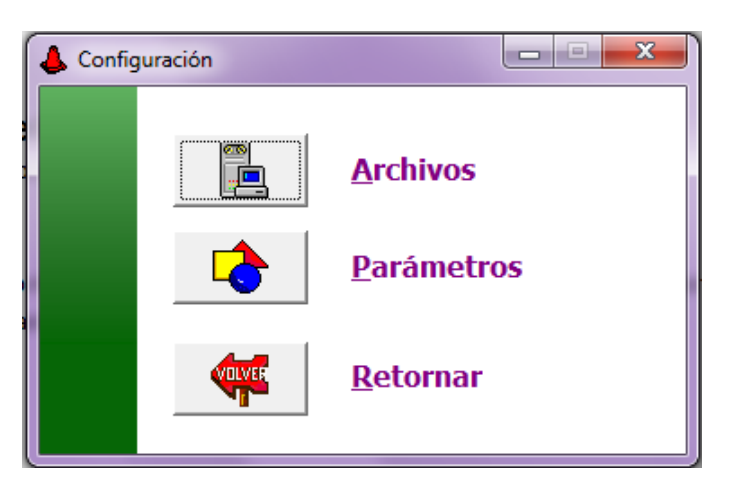

Al dar clic en Archivo obtendremos una nueva ventana con una serie de opciones de archivos básicos como la que se muestra a continuación.

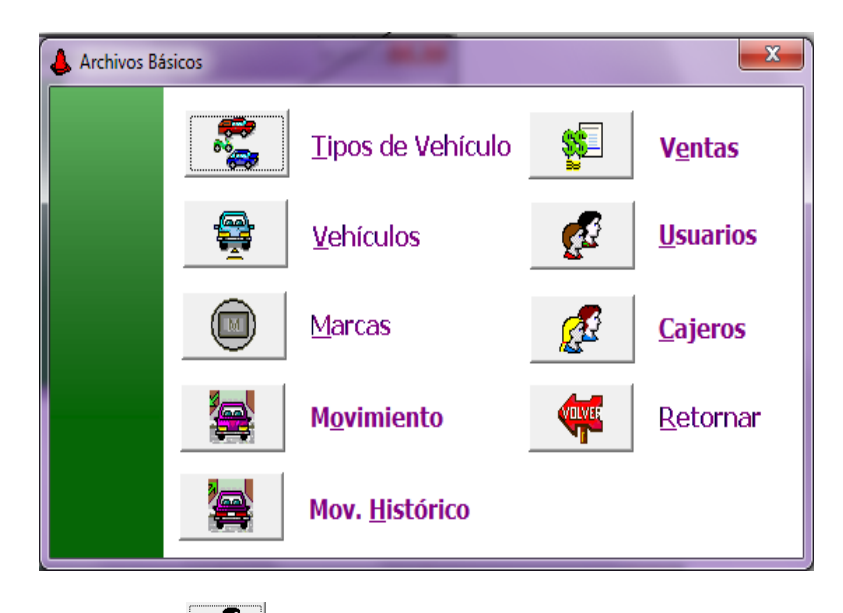

Al hacer clic en este botón se mostrará una pequeña ventana solicitando una contraseña para poder crear los respectivos usuarios del sistema

| X          |
|------------|
|            |
| X Cancelar |
|            |

Se escribe la contraseña del administrador del sistema y a continuación tendremos la ventana correspondiente a la creación, modificación, y eliminación de usuarios:

La forma de realizar este proceso es el siguiente:

| Usuarios  | and the second distance |                 | ×              |
|-----------|-------------------------|-----------------|----------------|
| <b>⊢ </b> | H + - A - 2 5           | 🛛 🤁 🔜 📴 Filtrar | Por Código 💌 🔬 |
|           |                         | Usuarios        |                |
| Código    | Contraseña              | Nombre          |                |
| ADMIN     | 1                       | Administrador   |                |
| ADMIN2    | 2                       | ADMIN2          |                |
| GERENTE   | GERENTE                 |                 |                |
|           |                         |                 |                |
|           |                         |                 |                |
|           |                         |                 |                |

Damos clic en botón + insertar y se mostrará la siguiente ventana

| 👃 Usuarios       |         |             |            | × |
|------------------|---------|-------------|------------|---|
| н <b>ч ► н +</b> | <b></b> | 📑 📴 Filtrar | Por Código |   |
|                  |         | Usuarios    |            |   |
|                  |         |             |            |   |
| Código           |         | •           | Código     |   |
| Contraseña       |         |             | Contraseña |   |
| Nombre           |         | 4           | Nombre     |   |
|                  |         |             |            |   |

Código: Código único del usuario.

Contraseña: Clave del usuario para ingresar al sistema. Puede ser alfanumérica.

Nombre: Nombre que se le dará al usuario.

Después de haber ingresado estos datos damos clic en el botón  $\checkmark$ guardar. Si se desea cambiar estos datos o corregirlos damos clic en  $\checkmark$  editar, introducimos los nuevos datos y luego nuevamente clic en  $\checkmark$ guardar.

Si se quiere eliminar un registro (Usuario) lo seleccionamos y usamos el botón<sup>-</sup> eliminar.

#### Como crear cajeros.

A continuación se describe la forma como se crean los usuarios (cajeros) que van a operar el sistema de forma rutinaria.

Para ello haremos el siguiente procedimiento.

En la pantalla principal (inicial) seleccionamos el botón *Configuración*.

este nos

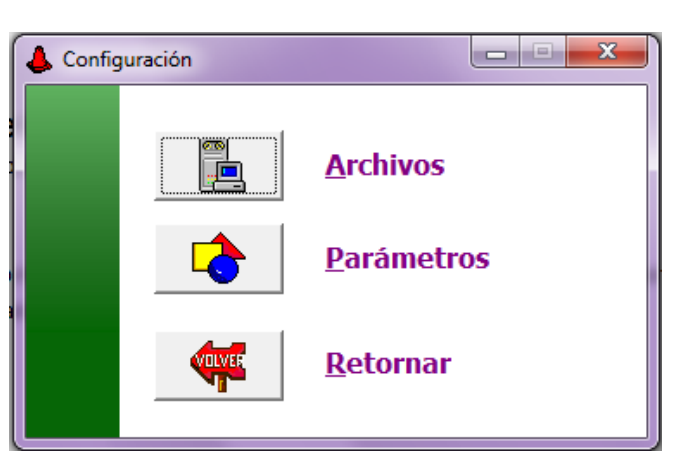

Al dar clic en *Archivo* obtendremos una nueva venta con una serie de opciones de archivos básicos como la que se muestra a continuación.

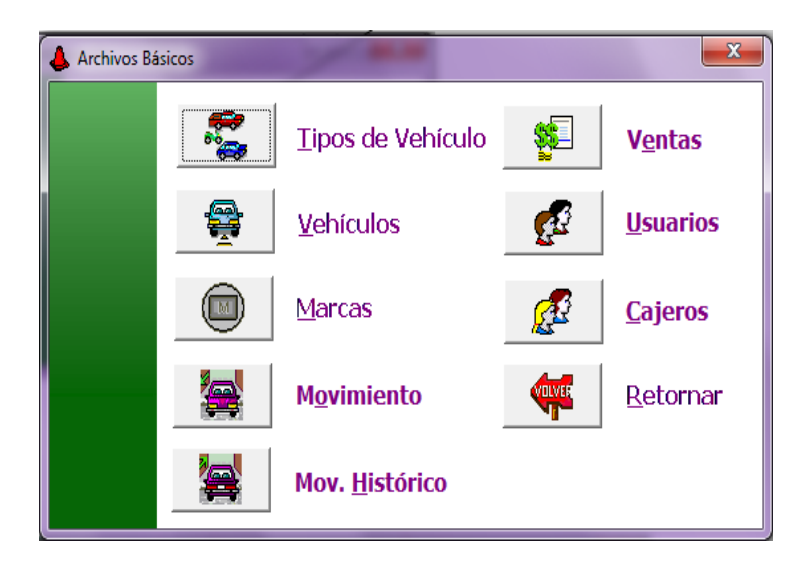

Al hacer clic en este botón Cajeros se mostrará una pequeña ventana solicitando una contraseña para poder crear los respectivos cajeros del sistema.

| 👃 Administrador | X          |
|-----------------|------------|
| CONTRASEÑA      |            |
| 🗸 Aceptar       | X Cancelar |
|                 |            |

Se escribe la contraseña del administrador del sistema y a continuación tendremos la ventana correspondiente a la creación, modificación, y eliminación de usuarios:

La forma de realizar este proceso es el siguiente:

|    | Cajeros      |            |         |        |         | Cannadity |            | ×   |
|----|--------------|------------|---------|--------|---------|-----------|------------|-----|
|    | <b>a</b> • • | · • + -    | •       | ሮ 🔜 🖒  | Filtrar |           | Por Código | - 🔊 |
|    |              |            |         | С      | ajeros  |           |            |     |
|    | Código       | Contraseña |         | Nombre |         |           |            |     |
| IL | 01           | YOLY       | YOLANDA |        |         |           |            |     |
|    | 02           | YOMI       | YOLEIMA |        |         |           |            |     |
|    | 03           | 03         | MARCOS  |        |         |           |            |     |
|    | 04           | 04         | DANIEL  |        |         |           |            |     |
|    |              |            |         |        |         |           |            |     |
|    |              |            |         |        |         |           |            |     |
|    |              |            |         |        |         |           |            |     |

Damos clic en botón +insertar y se mostrará la siguiente ventana

| 👃 Usuarios |                     | ×                 |  |
|------------|---------------------|-------------------|--|
| <b>н</b>   | イ X C 🧰 🕒 Filtrar 🦷 | Por Código 🚽 🚽    |  |
|            | Usuarios            |                   |  |
| Código     | 1                   | - Código          |  |
| Contraseña |                     | Coulgo Contraseña |  |
| Nombre     | ✓                   | Nombre            |  |

Código: Código único del cajero.

Contraseña: clave del cajero para ingresar al sistema. Puede ser alfanumérica.

Nombre: Nombre que se le dará al cajero.

Después de haber ingresado estos datos damos clic en el botón guardar. Si se desea cambiar estos datos o corregirlos damos clic en editar, introducimos los nuevos datos y luego nuevamente clic en guardar.

Si se quiere eliminar un registro (Cajeros) lo seleccionamos y usamos el botón- eliminar.

# Proceso de la Información.

## Registrar Ingreso de Vehículos.

Mediante esta opción se registran los vehículos que ingresan al Parqueadero para su posterior facturación; se puede imprimir el documento (factura) para la entrega al usuario.

De la pantalla inicial seleccionamos el botón Facturación Diaria

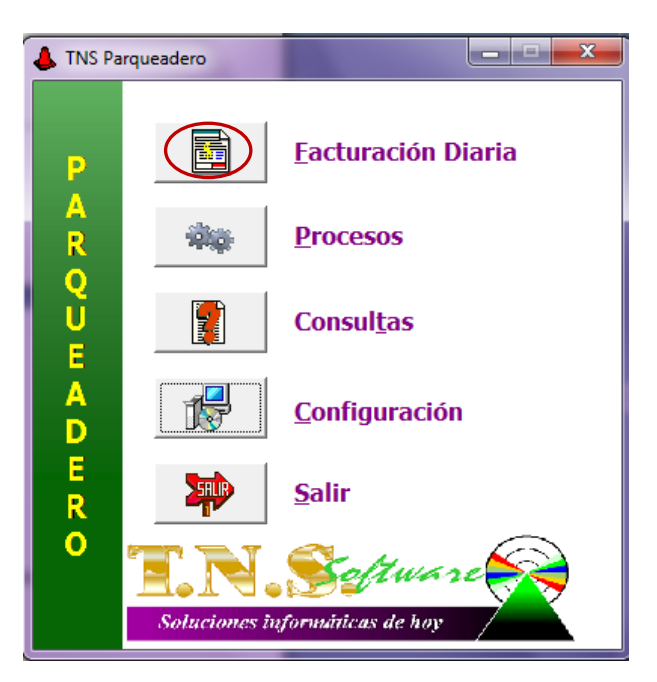

Se mostrará una pequeña ventana para digitar el usuario y clave

| A Password | ×          |
|------------|------------|
| CAJERO No. |            |
| CONTRASEÑA |            |
| ✓ Aceptar  | X Cancelar |

Damos clic en aceptar.

Cuando el día operativo no es igual a la fecha actual del sistema el programa emite un mensaje el cual le permite elegir si quiere seguir trabajando en el mismo día (solo con dar clic en el botón **Yes**). Si quiere cambiar de día debe dar clic en el botón **No**, luego debe cerrar caja

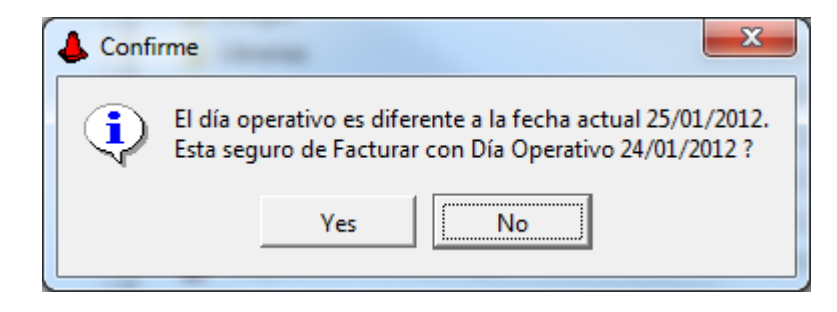

Después tendremos la pantalla con la cual se realizará la facturación diaria de los vehículos que ingresan al parqueadero.

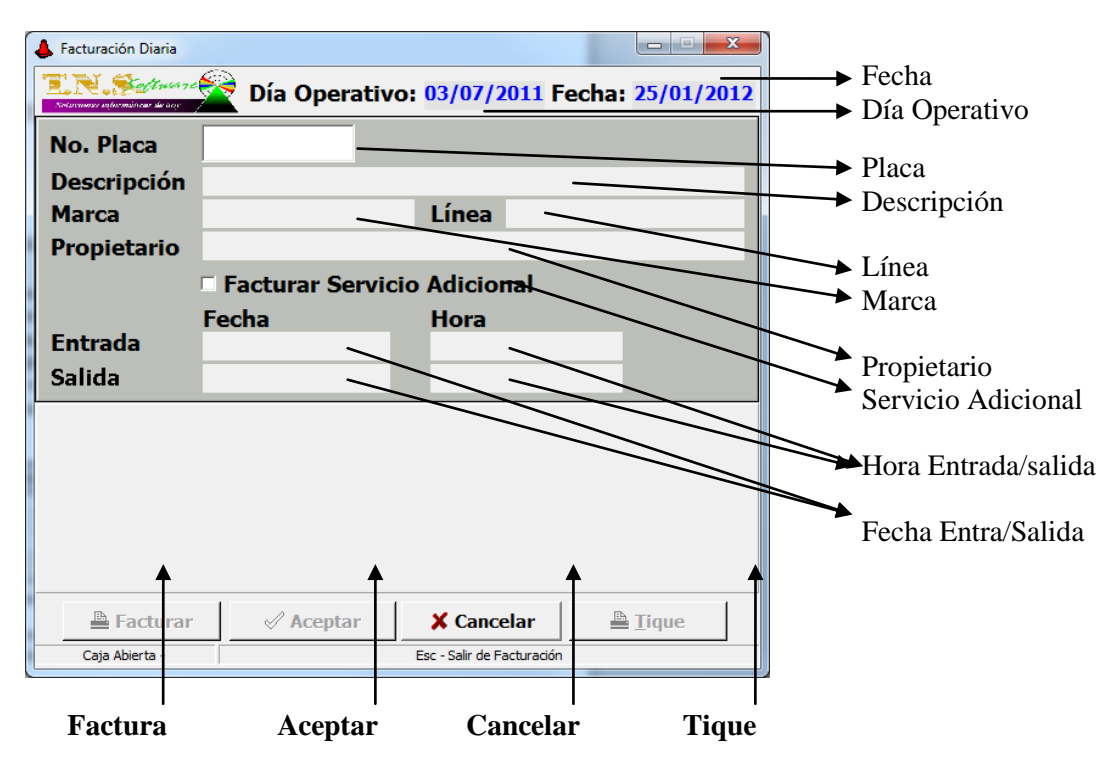

Fecha: Muestra la fecha del sistema de Windows.

Día operativo: Fecha con la cual se desea facturar.

Placa: Número de la placa del vehículo que ingresa.

Descripción: Nombre o descripción dado al vehículo.

Línea: Línea del vehículo

Marca: Marca del vehículo

Propietario: Nombre del dueño del vehículo

**Facturar Servicio Adicional:** Indica si se cobra servicio adicional, el cual se ingresa por configuración – Parámetros – Opciones, el nombre y el valor. Ejemplo: Servicio de Casco \$500

Hora entrada/salida: hora en la que entra y sale el vehículo del parqueadero

Fecha entrada/salida: fecha en la que entra y sale el vehículo del parqueadero

Facturar: Genera la facturación por tiempos del vehículo que a ingresado al parqueadero

Aceptar: usado para aceptar o registrar el proceso

Cancelar Cancela el registro o el proceso y cierra la ventana de facturación

**Tique:** Usado para reimprimir el tique de entrada.

Conocidos estos datos pasamos a realizar el proceso de facturación:

En el campo **No. Placa** ingresamos el número de la placa del vehículo, este puede ser entrado por teclado o usando el Lector de Código de Barras (Para utilizar el Lector de Código de Barras el cliente debe tener una tarjeta especial que contenga el Número de la placa del vehículo en código de barras). Una vez ha digitado el Nro. de la placa del vehículo debe presionar la Tecla **Enter** e inmediatamente se puede ver el tipo de vehículo, la marca, el modelo, la línea y el nombre del propietario. Cuando no existe el vehículo aparece un mensaje en el que pregunta si se desea registrar el nuevo vehículo.

| 👃 Confirm                         | ×                                    |
|-----------------------------------|--------------------------------------|
| Este Vehículo r<br>Datos. Desea C | no existe en la Base de<br>Crearlo ? |
| Yes                               | No                                   |

Indicando que es la primera vez que se va a registrar ese vehículo en el módulo de parqueadero. Damos clic en YES y se cargara la siguiente pantalla:

| 👃 Vehículos                 |                                       |    |                  |
|-----------------------------|---------------------------------------|----|------------------|
|                             | Datos del Vehículo                    | Ļ  | Nº Placa         |
| № Placa<br>Tipo de Vebículo | ABC123 Fecha Actualización 12/12/2011 | -+ | Tipo de Vehículo |
| Marca                       |                                       | ┝  | Marca            |
| Línea                       | Modelo                                | -> | Modelo           |
| Color                       |                                       | Ľ  | Linea<br>Color   |
| Datos del Propieta          | ario                                  |    | Color            |
| Cédula                      |                                       |    | Cedula           |
| Nombre                      |                                       |    | Nombre           |
| Observaciones               |                                       |    | Observaciones    |
|                             | ✓ Aceptar X Cancelar                  |    |                  |

Nº Placa: Se muestra el número de la placa del vehículo anteriormente digitado.

**Tipo de Vehículo:** hacemos clic en el botón *barra espaciadora, y se muestra la siguiente ventana:* 

| 4 | 👃 Tipos de Vehículo 🧱 💌 |             |           |                        |  |  |  |
|---|-------------------------|-------------|-----------|------------------------|--|--|--|
| Γ | • •                     | ► H + - ▲ ~ | ି 🛛 ୯ 🔜 🔖 | Filtrar Por Código 💌 🔬 |  |  |  |
|   |                         |             | Tipos     | de Vehículo            |  |  |  |
|   | Código                  | Descripción | Tarifa    |                        |  |  |  |
|   | 01                      | CARROS      | 1638      |                        |  |  |  |
|   | 02                      | MOTOS       | 1034      |                        |  |  |  |
| D | 03                      | BICICLETA   | 1034      |                        |  |  |  |
|   |                         |             |           |                        |  |  |  |
|   |                         |             |           |                        |  |  |  |

Con la cual elegiremos el tipo de vehículo, una vez seleccionado el tipo de vehículo usamos el botón exportar y regresamos al la ventana de datos del vehículo;

Marca: hacemos clic en el botón 🔊, o presiona barra espaciadora, y se muestra la siguiente ventana:

| 4  | 👃 Marcas de Vehículos 📃 🔀 |                     |                              |     |  |  |  |  |
|----|---------------------------|---------------------|------------------------------|-----|--|--|--|--|
| Γ  | • •                       | ► <b>H + - ▲</b> <⁄ | 🕅 🖄 🔁 Filtrar 🛛 🛛 Por Código | - 🔊 |  |  |  |  |
|    |                           |                     | Marcas                       |     |  |  |  |  |
| IC | Código                    | Descripción         |                              |     |  |  |  |  |
| Þ  | AK                        | AKT                 |                              |     |  |  |  |  |
|    | AL                        | AVA LEON            |                              |     |  |  |  |  |
|    | AM                        | AMC                 |                              |     |  |  |  |  |
|    | AR                        | ARO                 |                              |     |  |  |  |  |
|    | AU                        | AUTECO              |                              |     |  |  |  |  |
|    | AV                        | AVA                 |                              |     |  |  |  |  |
|    | AX                        | AXIS                |                              |     |  |  |  |  |
|    | AY                        | AYCO                |                              |     |  |  |  |  |

Con la cual elegiremos la marca de vehículo, una vez seleccionado la marca de vehículo usamos el botón importar y regresamos al la ventana de datos del vehículo.

**NOTA:** Solo son fundamentales estos tres campos o datos para poder realizar la facturación, los demás datos son opcionales.

Si lo desea puede seguir llenando los demás campos concernientes al vehículo y propietario del mismo.

Después de haber registrado los datos damos clic en ACEPTAR y nos devolveremos a la pantalla de facturación Diaria, aparecerá en el campo **No. Placa** la placa que habíamos digitado y luego pulsamos la tecla intro y se mostrará en la pantalla de facturación diaria los datos del vehículo ingresado

| 👃 Facturación Diaria                               |                 |                          |             | X            |
|----------------------------------------------------|-----------------|--------------------------|-------------|--------------|
| E. R. Saft was a l<br>Notasumas afterminear da are | 줄 Día Operat    | ivo: <mark>03/07/</mark> | 2011 Fecha  | : 25/01/2012 |
| No. Placa                                          | NQW07A          |                          |             |              |
| Descripción                                        | MOTOS           |                          |             |              |
| Marca                                              | YAMAHA          | Línea                    | BWIS        |              |
| Propietario                                        | DIANA MONTO     | AX                       |             |              |
|                                                    | E Facturar Serv | vicio Adicio             | nal         |              |
|                                                    | Fecha           | Hora                     |             |              |
| Entrada                                            |                 |                          |             |              |
| Salida                                             |                 |                          |             |              |
|                                                    |                 |                          |             |              |
|                                                    |                 |                          |             |              |
|                                                    |                 |                          |             |              |
|                                                    |                 |                          |             |              |
|                                                    |                 |                          |             |              |
|                                                    |                 |                          |             |              |
| 🗎 Facturar                                         | Aceptar         | X Cane                   | elar 🔮      | Tique        |
| Caja Abierta -                                     |                 | Esc - Salir de           | Facturación |              |

Hacemos clic en Aceptar y se mostrará un mensaje:

| 👃 Confirm  | ×         |
|------------|-----------|
| ? Desea Ir | nprimir ? |
| Yes        | No        |

Al elegir YES se imprimirá una tirilla tipo POS que será entregada al cliente

|                                   | PROPIETARIO<br>PARQUEADERO TNS<br>NIT 900.190.679-9 REGIMEN COMUN<br>RES NO. 070000085880<br>FECHA22/11-2010FACT IN1.35614-1000000<br>HORARIO 24 HRS<br>CLL 13 NO 1E-126 CAOBOS                                                   |                    |
|-----------------------------------|----------------------------------------------------------------------------------------------------|--------------------|
|                                   | Cajero No: 01 YOLANDA<br>Tique No : 72396036012171129-01<br>Entrada : 12/12/2011 Hora : 17:11                                                                                                    |                    |
|                                   | Tipo Veh.: MOTOS Placa: ABC123<br>Marca : YAMAHA FZ16<br>Cedula : 88177XXX<br>Nombre : CRISTIAN CASTRO                                                                                                    |                    |
|                                   | LA EMPRESA NO RESPONDE POR DANO<br>PERDIDA DETERIORO OCURRIDOS POR MOTIN<br>INCENDIO,TERREMOTO,ATRACOS Y DEMAS<br>SITUACIONES QUE SE PRESENTEN Y QUE SEAN<br>AJENAS A NUESTRO SERVICIO<br>SOMOS RETENEDORES DE IVA R/SIMPLIFICADO |                    |
| Si esta tirilla se le pierde al o | cliente podemos usar el botón                                                                                                    | para reimprimirla. |

Todo el proceso descrito anteriormente se repite cada vez que se vaya a ingresar o registrar un nuevo vehículo.

Si el vehículo ya ha sido registrado con anterioridad en el sistema sus datos quedarán guardados en la base de datos, permitiendo esto, más agilidad a la hora de ingresar el vehículo al parqueadero. Solo se debe digitar la placa, dar Enter y automáticamente se empezará a procesar la facturación por tiempo.

# Registrar Salida del Vehículo.

Para poder realizar el respectivo cobro al cliente por concepto de parqueadero, realizaremos el siguiente proceso:

Digitamos la placa del vehículo ingresado con anterioridad el en campo **No. Placa** que aparece al hacer clic en el botón Facturación Diaria.

Damos 2(dos) enter o un (1) enter y luego un clic en ACEPTAR y se mostrarán los datos del vehículo con la respectiva fecha entrada, salida, hora entrada y salida y el tiempo en horas

| 👃 Facturación Diaria                                 |                   |                            |                  |
|------------------------------------------------------|-------------------|----------------------------|------------------|
| E. N. Saftasia eta<br>Notasana eta formiteta da itaz | 줄 Día Operati     | vo: 04/07/2011 F           | echa: 07/03/2012 |
| No. Placa                                            | NQW07A            |                            |                  |
| Descripción                                          | MOTOS             |                            |                  |
| Marca                                                | YAMAHA            | Línea BWIS                 |                  |
| Propietario                                          | DIANA MONTO       | YA                         |                  |
|                                                      | 🗆 Facturar Servi  | cio Adicional              |                  |
|                                                      | Fecha             | Hora                       |                  |
| Entrada                                              | 07/03/2012        | 11:29                      |                  |
| Salida                                               | 07/03/2012        | 11:04                      |                  |
|                                                      | Valor Tarifa :    | 862                        | 2.00* 1H         |
|                                                      | Valor Total :     | 862.00                     |                  |
| I.V                                                  | .A.: <b>16.00</b> | 138                        | 3.00             |
| Servi                                                | cio Adicional: \$ | (                          | 0.00             |
| Total Facturado : \$                                 |                   | 1,000                      | ).00             |
| <b>Facturar</b>                                      | Aceptar           | X Cancelar                 | 🖹 <u>T</u> ique  |
| Caja Abierta -                                       |                   | Esc - Salir de Facturación |                  |

Hacemos un clic en el botón Facturar Facturar y se mostrará la siguiente ventana

En esta ventana se mostrará detalladamente los datos de la Factura

| 👃 Cambio             |                       |              |  |  |  |  |
|----------------------|-----------------------|--------------|--|--|--|--|
| Subtotal :           | 862.00                | Subtotal     |  |  |  |  |
| Valor I.V.A. :       | 138.00                | Valor IVA    |  |  |  |  |
| Valor Ser. Adic. :   | 0.00                  |              |  |  |  |  |
| Total Facturado : \$ | 1,000.00              | Total        |  |  |  |  |
| Descuento :          | 0                     | Descuento    |  |  |  |  |
| Valor Pagado :       | 1,000.00              | Valor Pagado |  |  |  |  |
| Cambio :\$           | 0.00                  | Cambio       |  |  |  |  |
| ✓ Aceptar            | X Cancelar            |              |  |  |  |  |
| F4 - Anu             | F4 - Anula la factura |              |  |  |  |  |

Subtotal: Subtotal de la factura (total sin IVA)

Valor IVA: Corresponde al impuesto aplicado al subtotal

Valor Ser. Adic: valor del Servicio adicional con figurado en parámetros.

**Toral:** Total de la factura (subtotal+IVA)

Descuento: Valor de algún tipo de descuento hecho al cliente.

Valor Pagado: Es el valor del dinero entregado por el cliente.

Cambio: Equivale al cambio menos Valor Pagado.

Al hacer clic en ACEPTAR saldrá un pequeño mensaje:

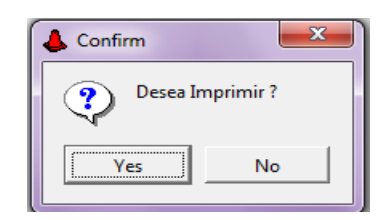

Si elegimos YES se imprimirá la correspondiente Factura.

| PROPIETARIO<br>PARQUEADERO INS          |  |  |  |  |  |
|-----------------------------------------|--|--|--|--|--|
| NTT 900, 190, 679-9 REGIMEN COMUN       |  |  |  |  |  |
| RES_NO07000085880                       |  |  |  |  |  |
| FECHA22/11-2010FACT_TN1.35614-1000000   |  |  |  |  |  |
| HORARTO 24 HRS                          |  |  |  |  |  |
| CLL 13 NO 1E-126 CAOBOS                 |  |  |  |  |  |
|                                         |  |  |  |  |  |
| Fact. Venta: IN1000071296               |  |  |  |  |  |
| Cajero No : 01 YOLANDA                  |  |  |  |  |  |
| Tique No : 72396036012171129-01         |  |  |  |  |  |
| Entrada : 12/12/2011 Hora : 17:11       |  |  |  |  |  |
| Salida : 12/12/2011 Hora : 17:37        |  |  |  |  |  |
|                                         |  |  |  |  |  |
| Tipo Vehic.: MOTOS Placa: ABC123        |  |  |  |  |  |
| Marca : YAMAHA FZ16                     |  |  |  |  |  |
| Tarifa : \$1,034.00                     |  |  |  |  |  |
| Subtotal : \$1,034.00                   |  |  |  |  |  |
| I.V.A. 16 : \$165.44                    |  |  |  |  |  |
| Total : \$1,199.00                      |  |  |  |  |  |
| Descuento : \$.00                       |  |  |  |  |  |
| Vlr. Pagado: \$5,000.00                 |  |  |  |  |  |
| Cambio : \$3,801.00                     |  |  |  |  |  |
|                                         |  |  |  |  |  |
| LA EMPRESA NO RESPONDE POR DANO         |  |  |  |  |  |
| PERDIDA DETERIORO OCURRIDOS POR MOTIN   |  |  |  |  |  |
| INCENDIO, TERREMOTO, ATRACOS Y DEMAS    |  |  |  |  |  |
| SITUACIONES QUE SE PRESENTEN Y QUE SEAN |  |  |  |  |  |
| AJENAS A NUESTRO SERVICIO               |  |  |  |  |  |
| SOMOS RETENEDORES DE IVA R/SIMPLIFICADO |  |  |  |  |  |
|                                         |  |  |  |  |  |

Si por algún motivo se desea anular la factura lo haremos de la siguiente manera:

| 👃 Cambio             |              |
|----------------------|--------------|
| Subtotal :           | 862.00       |
| Valor I.V.A. :       | 138.00       |
| Valor Ser. Adic. :   | 0.00         |
| Total Facturado : \$ | 1,000.00     |
| Descuento :          | 0            |
| Valor Pagado :       | 1,000.00     |
| Cambio :\$           | 0.00         |
| ✓ Aceptar            | X Cancelar   |
| F4 - Anul            | a la factura |

Estando en la pantalla de Cambio (imagen anterior) pulsamos la tecla F4 y aparecerá la ventana

| 👃 Administrador | ×          |
|-----------------|------------|
| CONTRASEÑA      |            |
| ✓ Aceptar       | X Cancelar |
|                 |            |

Se digita la clave de Administrador y luego saldrá el siguiente mensaje:

| & Warning |                                                                                      |  |  |  |
|-----------|--------------------------------------------------------------------------------------|--|--|--|
|           | Factura ANULADA !!!!. Para reversar<br>la anulación de click en el botón<br>Cancelar |  |  |  |
|           | ОК                                                                                   |  |  |  |

Clic en OK. Y luego clic en ACEPTAR de la pantalla Cambio

NOTA: Si desea cancelar la anulación, clic en OK y luego en CANCELAR de la pantalla Cambio

Si la factura ha sido anulada,-después de haber oprimido el botón aceptar-, saldrá el siguiente mensaje:

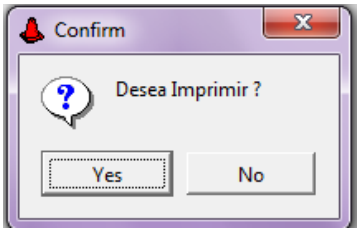

YES para imprimir el tique de factura anulada:

| PROPIETARIO                            |    |  |  |  |
|----------------------------------------|----|--|--|--|
| PARQUEADERO TNS                        |    |  |  |  |
| NIT 900.190.6/9-9 REGIMEN COMUN        |    |  |  |  |
| RES NO. 0/000085880                    |    |  |  |  |
| FECHA22/11-2010FACT_IN1.35614-100000   | 00 |  |  |  |
| HORARIO 24 HRS                         |    |  |  |  |
| CLL 13 NO 1E-126 CAOBOS                |    |  |  |  |
| Eact. Venta: TN1000071300              |    |  |  |  |
| Cajero No : 01 YOLANDA                 |    |  |  |  |
| Tique No : 72396036013160732-01        |    |  |  |  |
| Entrada : 13/12/2011 Hora : 16:07      |    |  |  |  |
| Salida : 13/12/2011 Hora : 16:07       |    |  |  |  |
|                                        |    |  |  |  |
| Tipo Vehic.: MOTOS Placa: ABC123       |    |  |  |  |
| Marca : YAMAHA FZ16                    |    |  |  |  |
| Tarifa : \$.00                         |    |  |  |  |
| Subtotal : \$.00                       |    |  |  |  |
| I.V.A. 16 : \$.00                      |    |  |  |  |
| Total : \$.00                          |    |  |  |  |
| Descuento : \$.00                      |    |  |  |  |
| Vlr. Pagado: \$.00                     |    |  |  |  |
| Cambio : \$.00                         |    |  |  |  |
|                                        |    |  |  |  |
| ****** A N U L A D O ******            |    |  |  |  |
| LA EMPRESA NO RESPONDE POR DANO        |    |  |  |  |
| PERDIDA DETERIORO OCURRIDOS POR MOTI   | N  |  |  |  |
| INCENDIO, TERREMOTO, ATRACOS Y DEMAS   |    |  |  |  |
| SITUACIONES QUE SE PRESENTEN Y QUE SEA | N  |  |  |  |
| AJENAS A NUESTRO SERVICIO              |    |  |  |  |
| SOMOS RETENEDORES DE IVA R/SIMPLIFICAD | O  |  |  |  |

#### Registrar un Contrato.

El contrato es usado para establecer un acuerdo entre las partes para determinar cuanto tiempo se va a prestar el servicio de parqueadero al cliente.

Este funciona mediante un proceso de creación de mensualidades al vehículo, que no solo se limita a que sean tiempos de un mes, sino semanas, quincenas, Bimestres, trimestres, semestres, en fin como lo desee manejar el dueño del parqueadero.

El proceso es el siguiente:

De la pantalla inicial seleccionamos el botón procesos, el cual nos llevará a la siguiente ventana:

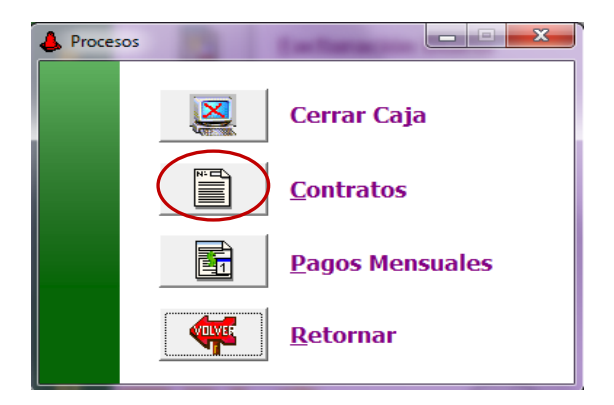

Luego hacemos clic en el botón <u>contratos</u>, y se mostrará el siguiente mensaje. Se debe digitar usuario y contraseña

| A Password | ×          |
|------------|------------|
| CAJERO No. |            |
| CONTRASEÑA |            |
| Aceptar    | X Cancelar |

Una vez digitados estos datos se mostrará la respectiva ventana para la creación de los contratos:

| I I I I I I I I I I I I I I I I I I I |         |                |               |             |            |  |
|---------------------------------------|---------|----------------|---------------|-------------|------------|--|
| Datos del Contrato                    |         |                |               |             |            |  |
| Nº Contrato                           | Placa   | Identificación | Fecha Inicial | Fecha Final | Valor      |  |
| 00000005                              | AA743KR | 1              | 02/05/2010    | 31/12/2010  | 68,965.00  |  |
| 00000006                              | MEH07X  | 8512121        | 08/05/2010    | 31/12/2010  | 68,965.00  |  |
| 00000007                              | XVX23   | 1              | 07/05/2010    | 31/12/2010  | 30,172.00  |  |
| 00000008                              | KBZ169  | 7              | 07/05/2010    | 31/12/2010  | 68,965.00  |  |
| 00000009                              | MFF55E  | 00             | 07/05/2010    | 31/12/2010  | 68,965.00  |  |
| 00000010                              | FDP224  | 1              | 07/05/2010    | 31/12/2010  | 51,724.00  |  |
| 000000010                             | 65W EAE | 91231121       | 09/05/2010    | 31/12/2010  | 120,000.00 |  |
| 000000011                             | 65W EAE | 91231121       | 09/05/2010    | 31/12/2010  | 103,448.00 |  |
| 00000012                              | CPA474  | 8              | 08/05/2010    | 31/12/2010  | 68,965.00  |  |
| 00000013                              | FMF259  | 7              | 08/05/2010    | 31/12/2010  | 68,965.00  |  |
| 00000014                              | AB214M5 | 00             | 08/05/2010    | 31/12/2010  | 51,724.00  |  |
| 00000015                              | AA211YV | 2              | 01/06/2010    | 31/12/2010  | 68,965.00  |  |
| 00000016                              | DCA47I  | 6              | 08/05/2010    | 31/12/2010  | 68,965.00  |  |
|                                       |         |                | Mensua        | lidad       |            |  |

Hacemos clic en el botón + para la creación de los datos que requiere el contrato:

| Contratos                               |                |
|-----------------------------------------|----------------|
| H I I I I I I I I I I I I I I I I I I I | Contrato       |
| Datos del Contrato                      | Fecha Final    |
| Fecha Inicio                            | - Fecha Inicio |
| Nº Placa                                | - Placa        |
| Valor Contrato                          | Descripción    |
| Observaciones                           | Valor          |
|                                         | Observaciones  |
| •                                       | Mensualidad    |
| Mensualidad                             |                |

Contrato: Número del contrato, se genera automáticamente o manual

Fecha Inicio: Fecha en la que inicia el contrato.

Fecha Final. Fecha en la que termina el contrato.

**Placa:** Corresponde a la placa del vehículo que será parte del contrato. Para ingresar la placa primero debemos registrar los datos del vehículo, para tal efecto realizaremos el siguiente proceso: Haremos un clic en el campo Nº Placa y nos llevará a la siguiente ventana:

| 4 | Vehículo                 |        |        |               |  |  |  |  |
|---|--------------------------|--------|--------|---------------|--|--|--|--|
|   | Filtrar Por Placa 🗸 🔇    |        |        |               |  |  |  |  |
|   | Modo Filtrado: placa=ABC |        |        |               |  |  |  |  |
|   | Placa                    | Cédula | Nombre | Tipo Vehiculo |  |  |  |  |
| Þ | ABC123                   | 00     | VARIOS | MOTOS         |  |  |  |  |
| L | ABC49L                   | 00     | VARIOS | CARROS        |  |  |  |  |
|   | ABC98I                   | 00     | VARIOS | CARROS        |  |  |  |  |
|   |                          |        |        |               |  |  |  |  |
|   |                          |        |        |               |  |  |  |  |
|   |                          |        |        |               |  |  |  |  |

## NOTA: El proceso de crear o registrar Vehículos esta descrito en la Pág. 17

Después de seleccionar el vehículo damos clic en exportar, y nos devolverá a la ventana de contratos.

Descripción: Descripción del vehículo

Valor: Es el valor del contrato.

Observaciones: Algún tipo de comentario que se quiera hacer sobre el vehículo o el contrato.

Mensualidad: Botón usado para crear las mensualidades

Después de ingresados estos datos usamos 🗸 para guardar dichos datos.

## Configurar Mensualidades.

Seguidamente daremos clic en el botón Mensualidad, y tendremos la siguiente pantalla:

| 1 | Mensualidades del Contrato No. 00000010 |     |               |             |             |                 |     | ×   |
|---|-----------------------------------------|-----|---------------|-------------|-------------|-----------------|-----|-----|
|   | R                                       | < ► | ▶ +           | • ~ × c     | n 🔜 🔁 F     | iltrar          | Por | - 🔊 |
|   |                                         |     |               | M           | lensualidad | es del Contrato |     |     |
|   |                                         | Mes | Fecha Inicial | Fecha Final | Fecha Pago  | Valor Pagado    |     |     |
|   |                                         | 1   | 18/05/2010    | 18/06/2010  | 09/05/2010  | 120,000.00      |     |     |
|   |                                         | 2   | 18/05/2010    | 18/06/2010  |             |                 |     |     |
|   |                                         |     |               |             |             |                 |     |     |
|   |                                         |     |               |             |             |                 |     |     |
|   |                                         |     |               |             |             |                 |     |     |
|   |                                         |     |               |             |             |                 |     |     |
|   |                                         |     |               |             |             |                 |     | I   |

Hacemos clic en el botón + para ingresar los datos correspondientes:

| 👃 Mensualidades del Contra                                                              | Mensualidades del Contrato No. 000000326 |                      |            |     |  |  |  |
|-----------------------------------------------------------------------------------------|------------------------------------------|----------------------|------------|-----|--|--|--|
| $\square \triangleleft \triangleleft \square \neg \square \bullet \square \neg \square$ | ~ X G                                    | 📰 눩 Filtrar          |            | Por |  |  |  |
|                                                                                         | Mer                                      | nsualidades del Cont | trato      |     |  |  |  |
| Número de cuota                                                                         |                                          | Contrato Nº          |            |     |  |  |  |
| Fecha Inicio                                                                            | 13/12/2011                               | Fecha Final          | 12/01/2012 |     |  |  |  |
| Fecha Pago                                                                              | Ī                                        | Valor Pagado         | T          |     |  |  |  |
| Totales                                                                                 |                                          |                      |            |     |  |  |  |
| Numero factura                                                                          |                                          |                      |            |     |  |  |  |
| Subtotal                                                                                |                                          |                      |            |     |  |  |  |
| I.V.A.                                                                                  |                                          |                      |            |     |  |  |  |
| Total                                                                                   |                                          |                      |            |     |  |  |  |
| Descuento                                                                               |                                          |                      |            |     |  |  |  |
| III                                                                                     |                                          |                      |            |     |  |  |  |

Ingresaremos el <u>número de cuota</u>, la <u>fecha de inicio</u>, y la <u>fecha Final y</u> haremos clic en 🗸 guardar

Después de haber ingresado la primera cuota, repetimos el proceso para crear la segunda, tercera, cuarta cuota y así sucesivamente hasta tener el Número de cuotas deseadas.

Hay que tener en cuenta al momento de crear las cuotas se deben ajustar las fechas de inicio y fin para cada una de ellas.

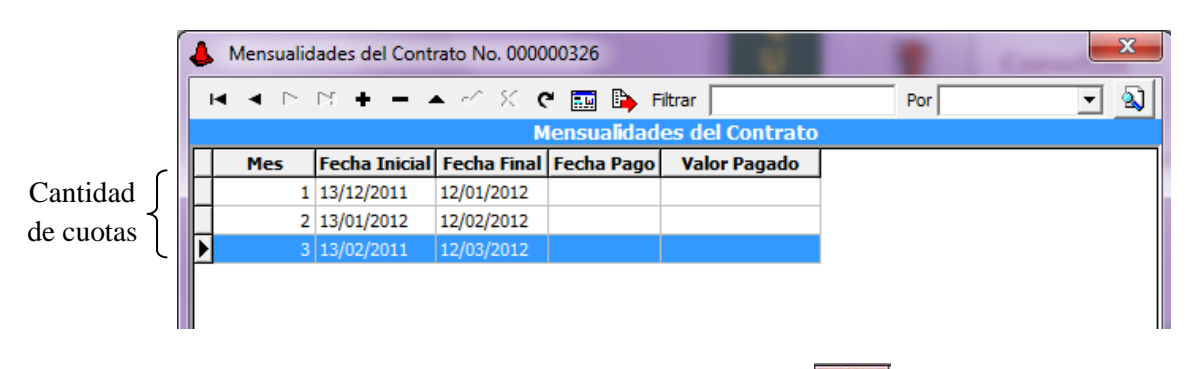

Para salir de esta ventana podemos usar la tecla ESC o el botón de la

De esta forma finaliza el proceso de crear contratos con sus respectivas mensualidades.

## Pagos Mensuales.

Para registrar los pagos por concepto de mensualidades realizaremos el siguiente proceso:

De la pantalla inicial seleccionamos el botón procesos, el cual nos llevará a la siguiente ventana:

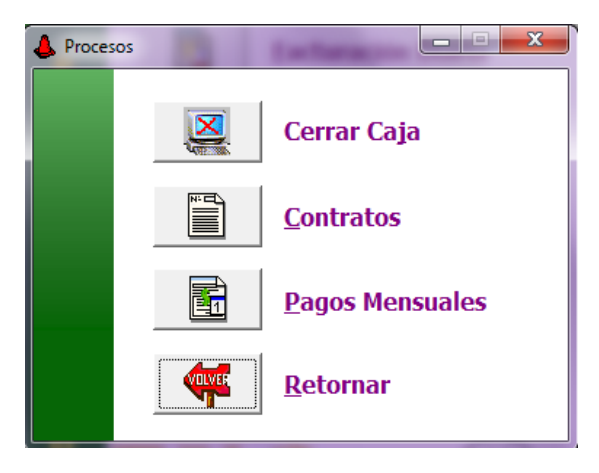

Luego hacemos clic en el botón Pagos Mensuales, y se mostrará la siguiente ventana

| lagos Facturas Mensuales |            |  |  |
|--------------------------|------------|--|--|
| Código Cajero            |            |  |  |
| Nro. Placa               | <b>\$</b>  |  |  |
| Nro. Contrato            |            |  |  |
| ✓ Aceptar                | X Cancelar |  |  |

Se debe digitar el cajero, la placa del vehículo y Número de contrato

|   | <b>Nota:</b><br>placa y | Puede u<br>y el con | usar los botones<br>trato respectivan | nente          | . P1 | laca y      |        | 🕮 Nro. (       | Contrat       | o para b    | uscar la        |   |
|---|-------------------------|---------------------|---------------------------------------|----------------|------|-------------|--------|----------------|---------------|-------------|-----------------|---|
| 4 | Vehículo                | _                   |                                       |                |      | 👃 Contratos |        |                |               |             | 8 6             |   |
|   | < < ►                   | · H + -             | - 🔺 🖉 🛠 ୯ 🎫 🔖                         | Filtrar        |      | H 4 F H     | + - +  | 🖉 🗶 ୯ 🔜        | 🗈 Filtrar 🗌   | T           | Por Nº Contrato |   |
|   |                         |                     | Modo Fil                              | trado: placa=* | _    |             |        | Modo           | Filtrado num  | ont=*       |                 |   |
| ŀ | Placa                   | Cédula              | Nombre                                | Tipo Vehiculo  |      | Nº Contrato | Placa  | Identificación | Fecha Inicial | Fecha Final | Valor           | _ |
| P | AA086OV                 | 00                  | VARIOS                                | CARROS         |      | 00000324    | ABC123 | /              | 13/12/2011    | 12/01/2012  | 80,000.00       |   |
| Ŀ | ABC123                  | 88177XXX            | CRISTIAN CASTRO                       | MOTOS          |      | 000000325   | ABC123 |                | 13/12/2011    | 12/01/2012  | 37,500.00       |   |
| L | AC385VM                 | 00                  | VARIOS                                | CARROS         |      | N           |        |                |               |             | .,              |   |
|   | BZY872                  | 00                  | VARIOS                                | CARROS         |      | ■ \         |        |                |               |             |                 |   |
|   | Nota:                   | Si dese             | a puede utilizar e                    | el campo       |      | $\searrow$  |        | Por No         | , Contrat     | • •         | filtrar         |   |

para agilizar la búsqueda, escribe lo que necesite y pulsa la tecla Enter.

Después de haber ingresado los datos del cajero, Nro. Placa y Nro. Contrato damos clic en el botón ACEPTAR y se mostrará la siguiente pantalla:

| 👃 Cambio             |              |
|----------------------|--------------|
| Subtotal :           | 37,500.00    |
| Valor I.V.A. :       | 6,000.00     |
| Total Facturado : \$ | 43,500.00    |
| Descuento :          | 0.00         |
| Valor Pagado :       | 50,000.00    |
| Cambio :\$           | 6,500.00     |
| ✓ Aceptar            | X Cancelar   |
| F4 - Anul            | a la factura |

Esta pantalla es la misma que se utiliza para realizar la Facturación diaria y la cual ya ha sido descrita en las pags.20 y 21.

Luego damos clic en ACEPTAR y se imprimirá la correspondiente Factura de Mensualidad

Esto concluye el proceso de realizar la facturación correspondiente a Mensualidades.

Para verificar que efectivamente se hayan realizado los pagos mensuales podemos ingresar nuevamente a contratos. Recuerde que la ruta de acceso a contratos es la siguiente:

|        |                           | <b>*</b>                                                                                       | <u>P</u> roceso                                                              | os→                                                                                     |                                                | <u>C</u> ontratos                                | Password     CAJERO No.     CONTRASEÑA     ✓ Aceptar |     |
|--------|---------------------------|------------------------------------------------------------------------------------------------|------------------------------------------------------------------------------|-----------------------------------------------------------------------------------------|------------------------------------------------|--------------------------------------------------|------------------------------------------------------|-----|
|        | 4                         | Contratos                                                                                      |                                                                              |                                                                                         |                                                |                                                  |                                                      | ×   |
|        |                           | H 4 P H                                                                                        | +                                                                            | -⁄ % e 🎫                                                                                | 🕒 Filtrar                                      |                                                  | Por Placa                                            | - 2 |
|        |                           |                                                                                                |                                                                              | Modo F                                                                                  | iltrado: v.pl                                  | aca=ABC                                          |                                                      |     |
|        |                           | Nº Contrato                                                                                    | Placa                                                                        | Identificación                                                                          | Fecha Inicia                                   | l Fecha Final                                    | Valor                                                |     |
|        | ŀ                         | 00000325                                                                                       | ABC123 0                                                                     | 0                                                                                       | 13/12/2011                                     | 12/01/2012                                       | 37,500.00                                            |     |
|        |                           | 00000324                                                                                       | ABC123 0                                                                     | 0                                                                                       | 13/12/2011                                     | 12/01/2012                                       | 80,000.00                                            |     |
|        |                           | 000000326                                                                                      | ABC49L 0                                                                     | 0                                                                                       | 13/12/2011                                     | 12/01/2012                                       | 87,000.00                                            | ·   |
|        |                           |                                                                                                |                                                                              |                                                                                         | Mensu                                          | alidad                                           |                                                      |     |
|        |                           |                                                                                                |                                                                              | _                                                                                       |                                                |                                                  |                                                      |     |
| usca 1 | a plac                    | a y da un                                                                                      | Enter y l                                                                    | uego clic e                                                                             | en Mensi                                       | ualidad                                          |                                                      |     |
| usca l | a plac<br>Iensuali        | a y da un<br>dades del Co                                                                      | Enter y li<br>ntrato No. (                                                   | uego clic (<br>000000326                                                                | en Mensi                                       | ualidad                                          |                                                      |     |
| usca l | a plac<br>Iensuali        | a y da un<br>dades del Co<br>►I <b>+ −</b>                                                     | Enter y li<br>ntrato No. (                                                   | uego clic o<br>000000326                                                                | en Mensu                                       | ualidad                                          | Por                                                  |     |
| usca l | a plac<br>Iensuali        | a y da un<br>dades del Co<br>►I + -                                                            | Enter y la<br>ntrato No. (                                                   | uego clic o<br>000000326<br>( ୯ 📰 🛙<br>Mensual                                          | en Mensu<br>Filtrar                            | ualidad                                          | Por                                                  |     |
| usca l | a plac<br>Iensuali        | a y da un<br>dades del Co<br>▶1 + -                                                            | Enter y la<br>ntrato No. (<br>A - / S<br>al Fecha Fi                         | uego clic o<br>000000326<br>C C III III<br>Mensual<br>inal Fecha F                      | en Mensu<br>Filtrar  <br>idades de<br>'ago Vak | ualidad<br>Contrato                              | Por                                                  |     |
| usca l | a plac<br>lensuali<br>Mes | a y da un<br>dades del Co<br>▶1 + -<br>Fecha Inici<br>13/12/2011                               | Enter y la<br>ntrato No. (                                                   | uego clic o<br>000000326<br>C C III I<br>Mensual<br>inal Fecha P<br>12 15/06/20         | En Mensi<br>Filtrar  <br>idades de<br>vago Vak | lalidad<br>Contrato<br>or Pagado<br>100,920.00   | Por                                                  |     |
| usca l | a plac<br>Iensuali<br>Mes | a y da un<br>dades del Co<br>▶1 + -<br>Fecha Inici<br>13/12/2011<br>2 13/01/2012               | Enter y la<br>ntrato No. (<br>A - > ><br>al Fecha Fi<br>12/01/20<br>12/02/20 | uego clic o<br>000000326<br>C C III I<br>Mensual<br>inal Fecha P<br>12 15/06/20         | Filtrar  <br>idades de<br>'ago Vak             | lalidad<br>Contrato<br>or Pagado<br>100,920.00   | Por                                                  |     |
| usca 1 | a plac<br>lensuali<br>Mes | a y da un<br>dades del Co<br>▶1 + -<br>Fecha Inici<br>13/12/2011<br>2 13/01/2012<br>13/02/2011 | Enter y la<br>ntrato No. (<br>al Fecha F<br>12/01/20<br>12/02/20<br>12/03/20 | uego clic o<br>000000326<br>C C III III<br>Mensual<br>inal Fecha F<br>12 15/06/20<br>12 | en Menst                                       | lalidad<br>l Contrato<br>or Pagado<br>100,920.00 | Por                                                  |     |

Y ya aparecerá la fecha de pago y el valor pagado en la respectiva Mensualidad

## Cerrar Caja.

Este proceso consiste en pedirle a la computadora que de la suma de todas las ventas y descuentos del día, todo lo que se supone que entró a la caja. Se compara lo que está en la caja con el reporte que arroja el Modulo de Parqueadero, y deben ser iguales, una vez que se toma en cuenta lo que estaba en la caja al inicio del día.

Es una manera de saber cuánto dinero ingreso en el día o de verificar que la persona a cargo de la caja hizo bien su trabajo.

- 1. Ingrese a la Pantalla inicial y seleccione el botón Procesos Procesos
- 2. Clic en el botón Cerrar Caja y luego se mostrará la ventana:

| 👃 Administrador | ×          |
|-----------------|------------|
| CONTRASEÑA      |            |
| ✓ Aceptar       | X Cancelar |

3. Se digita la clave de administrador y se mostrar la siguiente ventana:

| 👃 Cierre de Caja | <b>— — X</b>       |
|------------------|--------------------|
| Pendiente Cier   | rre del 26/12/2011 |
|                  |                    |
| 🗔 Detallar F     | acturas de Venta   |
| 🗸 Aceptar        | X Cancelar         |

La ventana informará la fecha a la cual se le realizará el respectivo cierre y si queremos que en el reporte de especifiquen todas las facturas hechas en el día operativo. Clic en el botón Aceptar y se mostrará el siguiente mensaje:

| Í | 👃 Confi | m                                                                                                    |
|---|---------|----------------------------------------------------------------------------------------------------|
|   | ?       | Una vez se halla hecho el Cierre no se<br>podrá Facturar más en esta Caja. Está<br>seguro de hacer el cierre de caja? |
|   |         | Yes No                                                                                                    |

**Nota:** Hecho el cierre, no se podrá facturar mas con el día actual o día operativo, si realizan facturas después del cierre quedarán grabadas con fecha del día siguiente. Clic en YES y se imprimirá el respectivo reporte:

| PROPIETARIO                                   |
|-----------------------------------------------|
| PARQUEADERO TNS                               |
| NIT 900.190.679-9 REGIMEN COMUN               |
| RES NO. 07000085880                           |
| FECHA22/11-2010FACT_IN1.35614-1000000         |
| HORARIO 24 HRS                                |
| CLL 13 NO 1E-126 CAOBOS                       |
|                                               |
| CIERRE DIARIO DEL 26/12/2011                  |
|                                               |
| Caiona No: 01 YOLANDA                         |
| Cajero NO: OI TOLANDA                         |
|                                               |
| Subtotal · \$4 310.00                         |
| TVA 16 . \$680.60                             |
| Total : \$4,000,00                            |
|                                               |
| Jescuencos . 9.00                             |
| FACTURACTON MENSUAL                           |
| Subtotal \$ 00                                |
| TVA 16 \$ 00                                  |
| Total \$ 00                                   |
| Descuentos : \$.00                            |
|                                               |
| Neto : \$4.999.00                             |
|                                               |
|                                               |
| SUBTOTAL : \$4,310.00                         |
| TOTAL IVA 16 : \$689.60                       |
| TOTAL FACTURADO: \$4,999.00                   |
| TOTAL DESCUENTO: \$.00                        |
|                                               |
| TOTAL NETO CAJA: \$4,999.00                   |
|                                               |
| FACTURADO DESDE                               |
| IN10000/1305 AL IN1000071308                  |
|                                               |
| 5] - here de la 26 /12 /2011 06 - 24 - 26 m m |
| ETADORAdo et 26/12/2011 06:24:36 p.m.         |
|                                               |

En este reporte se visualiza lo concerniente a la facturación diaria, Facturación Mensual, subtotal, IVA, Descuentos, total Facturado y el número de las facturas

# Manejo de informes e Historial.

#### Vehículos.

Si desea consultar o ver todos y cada uno de los vehículos que han ingresado a su base de datos puede realizarlo de la siguiente manera:

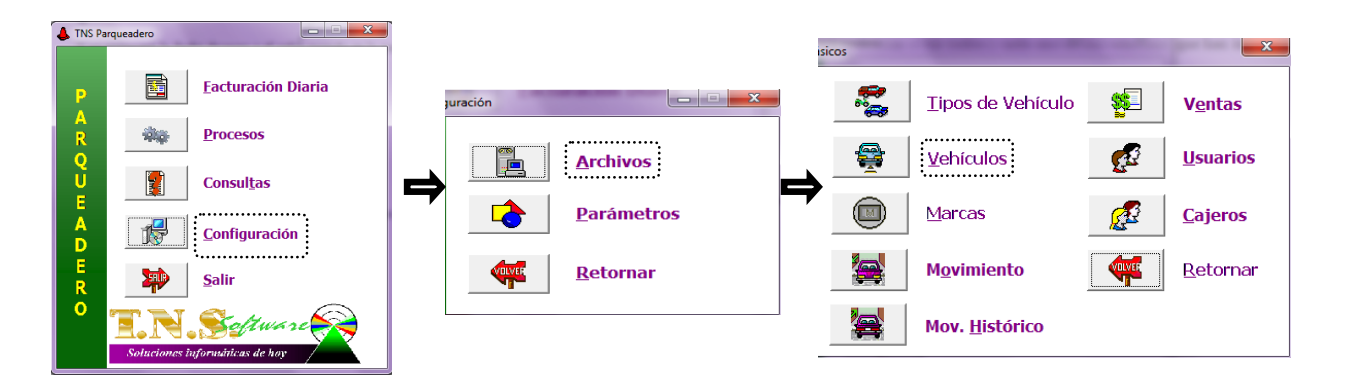

|   | 👃 Vehículo |          |                 | -             | ×             |
|---|------------|----------|-----------------|---------------|---------------|
| ſ | H 4 F      | · H + -  | • 🔺 🛷 🛠 ୯ 🔜 🔖   | Filtrar       | Por Placa 💌 🔬 |
|   |            |          | Molistad        | jado placa=*  |               |
| l | Placa      | Cédula   | Nombre          | Tipo Vehiculo | *             |
| l | AA086OV    | 00       | VARIOS          | CARROS        |               |
| J | ABC123     | 88177XXX | CRISTIAN CASTRO | MOTOS         |               |
|   | AC385VM    | 00       | VARIOS          | CARROS        |               |
|   | BZY872     | 00       | VARIOS          | CARROS        |               |
|   | CBV122     | 00       | VARIOS          | CARROS        |               |
|   | CCK625     | 00       | VARIOS          | CARROS        |               |

Aquí se pueden observar todos los vehículos que han ingresado al Parqueadero, puede realizar una búsqueda por Placa, cédula, nombre o clase.

#### Movimiento.

En esta opción podremos observar los vehículos que han ingresado al parqueadero en el día actual, o que corresponden al día operativo, pero que aun no se les ha registrado la salida:

La ruta de acceso es como la anteriormente descrita (**pag30**), solo que no escogeremos el botón

vehículos sino el botón Movimiento Movimiento, luego digitamos la clave de administrador

| 👃 Administrador 📃 💌 |            |  |  |  |  |  |
|---------------------|------------|--|--|--|--|--|
| CONTRASEÑA          |            |  |  |  |  |  |
| Aceptar             | X Cancelar |  |  |  |  |  |

Y aparecerá la siguiente pantalla:

| 👃 Movimiento | de Vehículos   | 20        |                             |                  | ×     |
|--------------|----------------|-----------|-----------------------------|------------------|-------|
|              | • <b>+ -</b> • | ~ × C     | 🎫 눩 Filtrar                 | Por No. Tique    | 🔽 🔊   |
|              |                | Cancela   | (ESC) de Entradas y Salidas |                  |       |
| Placa        | Fecha Ent.     | Hora Ent. | Nº Tique                    |                  |       |
| CPA241       | 15/06/2011     | 14:17     | 72396018015141732-02        |                  |       |
| IC564C       | 15/06/2011     | 14:17     | 72396018015141746-02        |                  |       |
| 10904172     | 15/06/2011     | 14:22     | 72396018015142250-02        |                  |       |
| AB673HA      | 15/06/2011     | 14:24     | 72396018015142431-02        |                  | +     |
| · -          |                |           |                             | Por No. Tr       | que 🔻 |
|              |                |           |                             | Fecha            |       |
|              |                |           |                             | No. Tiq<br>Placa | ue    |
|              |                |           |                             |                  |       |

Se puede consultar el movimiento diario del vehículo por Tique, fecha o placa, se mostrarán: placa, fecha entrada, hora de entrada, y número de Tique.

#### Movimiento Histórico.

En esta opción podremos observar el historial de los vehículos que han ingresado al parqueadero desde el primer día de ingreso hasta el día actual o día operativo que ya se le haya hecho la respectiva salida del parqueadero.

La ruta de acceso es como la anteriormente descrita (pag30), solo que no escogeremos el botón

| vehículos sino el botón_ | 4 | Mov. Histórico, luego digitamos la clave de administrador |
|--------------------------|---|-----------------------------------------------------------|
|                          | _ |                                                           |

| 👃 Administrador | ×          |
|-----------------|------------|
| CONTRASEÑA      |            |
| ✓ Aceptar       | X Cancelar |

Y aparecerá la siguiente pantalla:

| 4 | A Movimiento Histórico                     |                      |            |           |            |                |          |   |  |
|---|--------------------------------------------|----------------------|------------|-----------|------------|----------------|----------|---|--|
| Γ | K < > N                                    | + – 🔺 🖉 X C          | 🧱 눩 Filtra | ar        |            | Por Fecha Inic | io 🔽 🔬 💾 | 3 |  |
|   | Movimiento Histórico de Entradas y Salidas |                      |            |           |            |                |          |   |  |
|   | Nº Fact Venta                              | Nº Tique             | Fecha Ent. | Hora Ent. | Fecha Fin  | Hora Fin       | Total    | * |  |
| Þ | IN1000071295                               | 72396018015134312-01 | 15/06/2011 | 13:43     | 15/06/2011 | 14:55          | 1,900.00 |   |  |
| E | IN1000071294                               | 72396018015141715-02 | 15/06/2011 | 14:17     | 15/06/2011 | 14:51          | 1,900.00 |   |  |
|   | IN1000071293                               | 72396018015142614-02 | 15/06/2011 | 14:26     | 15/06/2011 | 14:50          | 1,900.00 |   |  |
|   | IN1000071292                               | 72396018015144321-02 | 15/06/2011 | 14:43     | 15/06/2011 | 14:50          | 1,199.00 |   |  |
|   | IN1000071291                               | 72396018015141617-02 | 15/06/2011 | 14:16     | 15/06/2011 | 14:49          | 1,199.00 |   |  |

Se mostrarán: Nº Factura, Nº Tique, fecha de entrada, Hora de entrada, Fecha salida, Hora de salida y el Total Pagado.

#### Ventas.

Esta opción le permite al Administrador de ver un listado de ventas, al darle clic parecerá la siguiente pantalla donde se debe digitar la contraseña del Administrador.

| ×          |
|------------|
|            |
| X Cancelar |
|            |

Una vez digitada la clave aparecerá la siguiente ventana con la información de las ventas resumidas por día.

| 4 | Ventas         |             | · ·                 | _           |              | _            |    | x |
|---|----------------|-------------|---------------------|-------------|--------------|--------------|----|---|
|   | K < 🕨 M        | +           | ୍ 🛠 ୯ 📰 🔖           | Filtrar     | Por          | Nro. Venta 💌 | ۵) |   |
|   | Ventas Diarias |             |                     |             |              |              |    |   |
| L | Nro. Compra    | Fecha Venta | Valor Acumulado     | Desc. Acum. | Subtotal     | IVA Acumu.   | ОК | • |
| Þ | PQ20110704     | 04/07/2011  | 134,999.00          | 0.00        | 116,378.00   | 18,620.48    | N  |   |
|   | PQ20110703     | 03/07/2011  | 3,262,769.00        | 0.00        | 2,809,713.00 | 449,554.08   | S  |   |
|   | PQ20110702     | 02/07/2011  | 120,000.00          | 0.00        | 103,448.00   | 16,551.68    | S  |   |
|   | PQ20110701     | 01/07/2011  | 120,000.00          | 0.00        | 103,448.00   | 16,551.68    | S  |   |
|   | PQ20110630     | 30/06/2011  | 121,000.00          | 0.00        | 104,310.00   | 16,689.60    | S  |   |
|   | PQ20110615     | 15/06/2011  | 75,000.00           | 0.00        | 64,650.00    | 10,344.00    | S  |   |
|   | PQ20110614     | 14/06/2011  | 250,999.40          | 0.00        | 216,367.00   | 34,618.72    | S  |   |
|   | PQ20110613     | 13/06/2011  | 122,000.00          | 0.00        | 105,164.00   | 16,826.24    | S  |   |
|   | PQ20110611     | 11/06/2011  | 66,000.00           | 0.00        | 56,892.00    | 9,102.72     | S  |   |
|   | PQ20110610     | 10/06/2011  | 311,500.32          | 15,000.00   | 281,455.00   | 45,032.80    | S  |   |
|   | PQ20110609     | 09/06/2011  | 148,500.00          | 0.00        | 128,007.00   | 20,481.12    | S  |   |
|   | PQ20110608     | 08/06/2011  | 432,000.80          | 0.00        | 372,404.00   | 59,584.64    | S  |   |
| E | PQ20110607     | 07/06/2011  | 521, <b>4</b> 98.08 | 0.00        | 449,556.00   | 71,928.96    | S  | ] |

#### Resumen de Ventas.

Esta opción le permite al usuario obtener un resumen de las ventas realizadas diariamente en el rango de fechas digitado.

- 1. Ingrese a la Pantalla inicial y seleccione el botón Consultas
- 2. Clic en Resumen de ventas. Resumen de Ventas. y se mostrará la siguiente ventana:

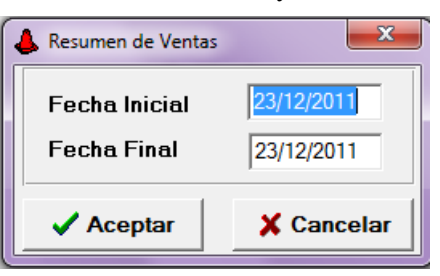

Fecha Inicial: Introduzca aquí la fecha de donde se iniciara el corte para el resumen diario de ventas

**Fecha Final:** Introduzca aquí la fecha de donde se finaliza el corte para el resumen diario de ventas

Al dar clic en sobre el botón Aceptar se imprimirá la tirilla correspondiente al resumen de ventas

| PROPIETARIO<br>PARQUEADERO TNS<br>NIT 900.190.679-9 REGIMEN COMUN<br>RES NO. 07000085880<br>FECHA22/11-2010FACT IN1.35614-1000000<br>HORARIO 24 HRS<br>CLL 13 NO 1E-126 CAOBOS |                          |                                  |  |  |  |  |  |
|----------------------------------------------------------------------------------------------------|--------------------------|----------------------------------|--|--|--|--|--|
| RESUMEN                                                                                                    | DE VENTA                 |                                  |  |  |  |  |  |
| FECHA INICIO<br>FECHA FINAL                                                                                                    | : 01/06/20<br>: 30/06/20 | 11<br>11                         |  |  |  |  |  |
| SUBTOTAL<br>TOTAL IVA 16                                                                                                    | ÷                        | \$6,862,229.00<br>\$1,097,956.64 |  |  |  |  |  |
| TOTAL FACTURA<br>TOTAL DESCUEN                                                                                                    | DO :<br>TOS:             | \$7,959,773.72<br>\$95,795.00    |  |  |  |  |  |
| TOTAL NETO                                                                                                    | :                        | \$7,863,978.72                   |  |  |  |  |  |
| Elaborado el                                                                                                    | 26/12/2011               | 03:05:29 p.m.                    |  |  |  |  |  |

#### Arqueo de Caja.

Esta opción le permite al usuario obtener un reporte parcial de las ventas realizadas durante el transcurso del día operativo.

| 1. | Ingrese a la Panta | alla inicial y seleccione el botón Consultas       |
|----|--------------------|----------------------------------------------------|
| 2. | Clic en            | Arqueo de Caja y se mostrará la siguiente ventana: |
|    |                    | Administrador                                      |

- 3. Se digita la clave del usuario Administrador y luego clic en Aceptar:
- 4. Se mostrará entonces la siguiente ventana: se digita el cajero al cual se le hará el arqueo o reporte correspondiente y luego clic en Aceptar.

X Cancelar

Aceptar

| 👃 Arqueo de Caja | <b>×</b>   |
|------------------|------------|
| CAJERO           |            |
| Aceptar          | X Cancelar |

Y se imprimira el correspondiente reporte de arqueo de caja:

Arqueo de caja correspondiente al día operativo o al día actual

| PROPIETARIO<br>PARQUEADERO TNS<br>NIT 900.190.679-9 REGIMEN COMUN<br>RES NO. 070000085880<br>FECHA22/11-2010FACT IN1.35614-1000000<br>HORARIO 24 HRS<br>CLL 13 NO 1E-126 CAOBOS<br>ARQUEO DE CAJA DEL 15/06/2011 |  |  |  |  |  |
|----------------------------------------------------------------------------------------------------|--|--|--|--|--|
| Cajero No: 01 YOLANDA                                                                                                    |  |  |  |  |  |
| Fact.Diaria : \$213,765.00<br>Fact.Mensual : \$160,919.84<br>Total Rebajas : \$.00                                                                                                    |  |  |  |  |  |
| Total Neto : \$374,684.84<br>Elaborado el 26/12/2011 04:07:51 p.m.                                                                                                    |  |  |  |  |  |

#### Facturación Mensual.

Esta opción le permite al usuario obtener un reporte por concepto de pagos mensuales hechos a un vehículo o rango de vehículos.

| 1. | Ingrese a la Pantalla inicial y seleccione el botón Consultas          |
|----|------------------------------------------------------------------------|
| 2. | Clic en <b>Eacturación Mensual</b> y se mostrará la siguiente ventana: |
|    | Facturas Mensuales                                                     |
|    | Nro. Placa Inicial ABC49L 😝                                            |
|    | Nro. Placa Final ABC49L 😝                                              |

En la cual digitamos la placa del vehículo o el rango de placas que queramos Consultar, y luego clic a Aceptar y obtendremos el siguiente reporte impreso:

Aceptar

**a** 

X Cancelar

| PROPIETARIO<br>PARQUEADERO TNS<br>NIT 900.190.679-9 REGIMEN COMUN<br>RES NO. 070000085880<br>FECHA22/11-2010FACT IN1.35614-1000000<br>HORARIO 24 HRS<br>CLL 13 NO 1E-126 CAOBOS |
|----------------------------------------------------------------------------------------------------|
| FACTURA DE VENTA                                                                                                    |
| FECHA INICIO : 13/02/2011<br>FECHA FINAL : 12/01/2012                                                                                                    |
| DATOS DEL VEHICULO                                                                                                    |
| PLACA : ABC49L<br>DESCRIPCION : CARROS CHEVROLET<br>CEDULA : 00<br>NOMBRE : VARIOS<br>VALOR A PAGAR: \$87,000.00                                                                |
| Elaborado el 26/12/2011 04:16:21 p.m.                                                                                                    |

## Estadísticas.

Esta consulta es usada para observar los Movimientos de días anteriores discriminados por tipo de vehículo y movimientos del correspondiente al día operativo (actual) y que no se le ha registrado la salida del parqueadero; utilizando filtros de fecha, hora y cajero:

El proceso es el siguiente:

- 1. Ingrese a la Pantalla inicial y seleccione el botón Consultas
- 2. Clic en Estadisticas y se mostrará la siguiente ventana:

| 👃 Estadisticas           | - de Cage        | X          |  |  |  |  |  |
|--------------------------|------------------|------------|--|--|--|--|--|
| Filtros<br>Fecha Inicial | 01/12/2011       | Hora 00:00 |  |  |  |  |  |
| Fecha Final<br>Cajero    | 01/02/2011       | Hora 23:59 |  |  |  |  |  |
| Titulo Reporte           | los Dentro de Pa | rqueadero  |  |  |  |  |  |
| Aceptar X Cancelar       |                  |            |  |  |  |  |  |

Fecha y Hora Inicial: Introduzca aquí la fecha y la hora de donde se iniciara el corte para la estadística

Fecha y hora Final: Introduzca aquí la fecha y la hora donde se finaliza el corte para la estadística.

Cajero: código del cajero que realizó el ingreso de vehículos.

Titulo Reporte: Si desea que el reporte salga con algún nombre en especial.

Si elegimos Solo Vehículos Dentro de Parqueadero se mostrará el reporte con los vehículos que han ingresado al parqueadero pero que aun no se les ha registrado la salida:

| ESTAD              | STICAS DE VEH   | ICULOS DEN    | TRO DE PA | RQUEADERO        |                         |
|--------------------|-----------------|---------------|-----------|------------------|-------------------------|
| Reporte d          | e Vehiculo      |               |           |                  |                         |
| FECHA:             | Del 26/12/2011  | al 31/12/2011 |           |                  |                         |
| HORA :             | De 00:00 a 23:5 | 59            |           |                  |                         |
| PLACA              | MODELO          | COLOR         | LINEA     | FEC-HORA INI     |                         |
| CARROS             | ;               |               |           |                  | ▶ Tipo Vehículo. (Carro |
| ABC456             |                 |               |           | 26/12/2011-16:56 | ▶Placa.                 |
|                    | Т               | OTALES        |           | 1                |                         |
|                    |                 |               |           |                  | ► Tipo Vehículo. (Moto) |
| MOTOS-             |                 |               |           |                  | <b>.</b> Placa          |
| MOTOS-<br>xxx999 — |                 |               |           | 26/12/2011-16:57 | ▶ Placa                 |

El anterior reporte de visualizará el rango de fechas seleccionado, la hora. Los vehículos están agrupados por tipo, además se mostrará el modelo, color, línea, y se totalizaran los vehículos por tipo.

Utilizando la barra de herramientas que está en la parte superior del reporte lo podremos imprimir:

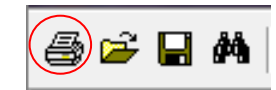

Si no seleccionamos <u>Solo Vehículos Dentro de Parqueadero</u> el reporte quedará de la siguiente manera:

| EST<br>Reporte de | ADISTICAS DE Mo                       |        |       |       |                                |
|-------------------|---------------------------------------|--------|-------|-------|--------------------------------|
| FECHA:<br>HORA :  | Del 26/12/2011 al<br>De 00:00 a 23:59 |        |       |       |                                |
| IIT               | PO FR/                                | ACCION | CANT. | VALOR |                                |
| CARROS            | 11                                    | IORA   | 2     | 3276  | Tipo Vehículo. (Carro)         |
| MOTOS _           | 1⊦                                    | IORA   | 1     | 1034  |                                |
|                   | -                                     | TOTALE | S     | 4310  | <b>Tipo Vehículo</b> . (Moto). |
| ANULADOS          |                                       |        |       |       |                                |
| CARROS            | 0-0.                                  | 5 HORA | 1     | 1034  |                                |
|                   | TOTALES                               | ANULAE | DOS   | 3276  |                                |

En este reporte se visualizará el rango de fechas seleccionado, la hora; se mostrarán: el valor, cantidad de vehículos ingresado, la fracción de tiempo que estuvo en el parqueadero, todo esto agrupado por tipo de Vehículo.

Además, se mostrarán los tipos de vehículos que fueron anulados, la hora, cantidad y su valor

Utilizando la barra de herramientas que está en la parte superior del reporte lo podremos imprimir:

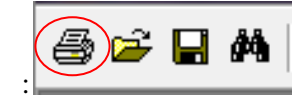

# **OPERACIONES NO RUTINARIAS**

# **Configurar Parámetros Generales**

Esta opción le permite al usuario configurar los parámetros usados en el Módulo de Parqueadero

 Ingrese a la Pantalla inicial y seleccione el botón Configuración
 Clic en Parámetros y se mostrará la siguiente ventana:
 Parámetros General Opciones | Impresión | Encabezado | Pie de Páqina | Nombre de la Empresa PROPIETARIO Representante Legal PARQUEADERO TNS

| Nombre de la Empresa | PROPIETARIO                                                      |
|----------------------|------------------------------------------------------------------|
| Representante Legal  | PARQUEADERO TNS                                                  |
| Nit                  |                                                                  |
| Dirección            |                                                                  |
| Teléfonos            |                                                                  |
| Ruta de la BD        | C:\DATOS TNS\TNS.GDB                                             |
| Ruta Archivos Tempo  | C:\TEMPO\                                                        |
|                      | ✓ Aceptar X Cancelar                                             |
|                      | ESC- Salir y Grabar Elechas Izg - Der desplazamiento por páginas |

Ficha o pestaña **General:** Podremos escribir el nombre de la empresa, representante legal, NIT, Dirección, Teléfonos y la Ruta de la Base de Datos y la Ruta de Archivos Temporales

| A Parámetros                            |                                                                 | x |
|-----------------------------------------|-----------------------------------------------------------------|---|
| General Opcio                           | nes 🕽 Impresión   Encabezado   Pie de Páqina                    |   |
|                                         |                                                                 |   |
| Tiempo Mínimo                           | 1 (Horas)                                                       |   |
| Día Operativo                           | 04/07/2011 (dd/mm/aaaa)                                         |   |
| Cons. Factura Vente                     | LIV000023990 Cons. Contratos LIV0000103                         |   |
| Tipo de Régimen                         | Común 🔹 Porcentaje Iva 16 %                                     |   |
| Apertura Caja                           |                                                                 |   |
| Puerto Monedero                         | LPT1 •                                                          |   |
| Fracción Mínima                         | 30 Segunda Fracción (Minutos)                                   |   |
| - Servicio Adicio                       | nal                                                             |   |
| Nombre casco                            | Valor 500                                                       |   |
| Restringir Operaciones a Usuario Admin. |                                                                 |   |
| ✓ Aceptar X Cancelar                    |                                                                 |   |
| El tiempo esta dado en horas            | ESC- Salir y Grabar Rechas Izq - Der desplazamiento por páginas |   |

Ficha o pestaña opciones:

- **Tiempo Mínimo:** Esta dado en horas, y con base a este tiempo se cobrará la tarifa del vehículo cuando el tiempo real no supere el mínimo. Ejemplo. Si el tiempo mínimo es 2 horas y la tarifa es de 800 pesos. Se cobraría 800 pesos si vehículo duró en el parqueadero menos de las dos horas.
- **Día Operativo:** Fecha con la cual se van a registrar las facturas.

- Cons. Factura Venta. Número consecutivo de cada factura realizada.
- Cons. Contrato: Número consecutivo de cada contrato realizado.
- Tipo Régimen: Elegimos Común o Simplificado.
- Porcentaje IVA: escribiremos el porcentaje del IVA.
- Apertura Caja: Se escribe el código ASCII para abrir el cajón Monedero.
- Fracción Mínima: Es el tiempo que se le da demás al cliente para que retire su vehículo del parqueadero pasado la fracción o tiempo mínimo, esta expresado en minutos. Pasado este tiempo se le cobra al cliente el valor completo de la siguiente fracción. Ejemplo: si la fracción mínima es de 10 minutos y el tiempo mínimo es de 1 hora y el tiempo real fue de 1 hora 15 minutos, se le cobraría al cliente 2 horas. Si el tiempo real fuera de 1 hora y 10 minutos se cobraría solo la hora.
- Segunda Fracción: Permite cobrar la mitad del valor del tiempo mínimo después de pasados el tiempo mínimo y la fracción mínima. Ejemplo: si la fracción mínima es de 10 minutos, la segunda fracción es de 30 minutos y el tiempo mínimo es de 1 hora y el tiempo real fue de 1 hora 40 minutos, se le cobraría al cliente 2 horas. Si el tiempo real fuera de 1 hora y 25 minutos se cobraría el valor del tiempo mínimo más la mitad del mismo, es decir 1 hora y media. El valor de la segunda fracción esta expresado en minutos y debe ser mayor a la primera fracción.

| A Parámetros                                                     |  |  |
|------------------------------------------------------------------|--|--|
| General   Opciones Impresión   Encabezado   Pie de Página        |  |  |
|                                                                  |  |  |
| Puerto Impresora  \LPT1                                          |  |  |
| Imprimir Siempre S -                                             |  |  |
| Solicitar Impresión de Tique de Entrada S 🗸                      |  |  |
| Solicitar Impresión de Tique de Salida S 🗸                       |  |  |
| Obs. Resolución                                                  |  |  |
| Tipo de Reporte Estándar Texto 🗸                                 |  |  |
|                                                                  |  |  |
| ✓ Aceptar X Cancelar                                             |  |  |
| ESC- Salir y Grabar Flechas Izq - Der desplazamiento por páginas |  |  |

Ficha o pestaña Impresión

- Puerto Impresora: configuramos el puerto o la ruta de la impresora.
- **Imprimir Siempre:** si decidimos que todo reporte se imprima o no.
- Solicitar Impresión Tique Entrada: si se elige S se muestra un mensaje solicitando impresión, si elige N, se imprimirá automáticamente.
- Solicitar Impresión Tique Salida: si se elige S se muestra un mensaje solicitando impresión, si elige N, se imprimirá automáticamente.
- **Obs. Resolución:** escribir el número de la Resolución.
- **Tipo Reporte:** *Estándar Texto*: se imprimirá la factura tipo texto, *Estándar Gráfico*: se visualizará el reporte antes de Imprimirse, este posee un código de barras para evitar escribir la placa al facturar.

| 👃 Parámetros         | ×                                                                  |  |
|----------------------|--------------------------------------------------------------------|--|
| General              | Opciones   Impresión Encabezado   Pie de Páqina                    |  |
|                      |                                                                    |  |
| Linea 1              | NIT 900.190.679-9 REGIMEN COMUN                                    |  |
| Línea 2              | RES NO. 07000085880                                                |  |
| Línea 3              | FECHA22/11-2010FACT IN1.35614-1000000                              |  |
| Línea 4              | HORARIO 24 HRS                                                     |  |
| Línea 5              | CLL 13 NO 1E-126 CAOBOS                                            |  |
| Línea 6              |                                                                    |  |
|                      |                                                                    |  |
| ✓ Aceptar X Cancelar |                                                                    |  |
|                      | ESC- Salir y Grabar   Flechas Izq - Der desplazamiento por páginas |  |

Ficha o pestaña Encabezado.

Es esta sección disponemos de seis (6) líneas o cuadros de texto para escribir los encabezados que van en la factura

| 👃 Parámetros | X                                                                |
|--------------|------------------------------------------------------------------|
| General      | Opciones   Impresión   Encabezado Pie de Páqina                  |
|              |                                                                  |
| Línea 1      | LA EMPRESA NO RESPONDE POR DANO                                  |
| Línea 2      | PERDIDA DETERIORO OCURRIDOS POR MOTIN                            |
| Línea 3      | INCENDIO, TERREMOTO, ATRACOS Y DEMAS                             |
| Línea 4      | SITUACIONES QUE SE PRESENTEN Y QUE SEAN                          |
| Línea 5      | AJENAS A NUESTRO SERVICIO                                        |
| Línea 6      | SOMOS RETENEDORES DE IVA R/SIMPLIFICADO                          |
|              |                                                                  |
|              | ✓ Aceptar X Cancelar                                             |
|              | ESC- Salir y Grabar Flechas Izq - Der desplazamiento por páginas |

Ficha o pestaña Pie de Página.

Es esta sección disponemos de seis (6) líneas o cuadros de texto para escribir los pies de Pagina que van en la factura.